ISC

### อบรมหลักสูตรผู้ใช้งานระบบประชุมทางไกลออนไลน์ (Video Conference)

สำหรับเจ้าหน้าที่ผู้ใช้งานระบบประชุมทางไกลออนไลน์

โครงการระบบประชุมทางไกลออนไลน์ (Video Conference) กรมอนามัย ลงวันที่ 27 มีนาคม 2563 ระยะเวลาการดำเนินงาน 150 วัน สิ้นสุดสัญญาวันที่ 24 สิงหาคม 2563

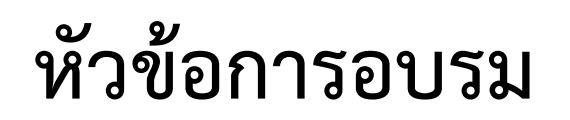

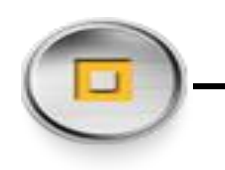

🏶 ความเป็นมา

💠 วัตถุประสงค์

จานสายเพื่อมาย่อกล้องสำหรับประชุมทางไกล (VDO Conference)

จานสารรับประชุมทางไกล (VDO Conference)

วิธีการโทรเข้าห้องประชุม

วิธีการติดตั้งและใช้งาน Avaya Equinox Client

วิธีการติดตั้งและใช้งาน Avaya IX Workplace

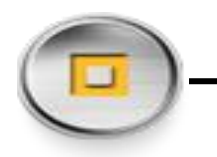

### ความเป็นมา

ด้วยกรมอนามัย มีความต้องการให้หน่วยงานที่ตั้งอยู่ในส่วนกลางและหน่วยงานที่ตั้งนอกอาคาร

กรมอนามัย มีระบบประชุมทางไกลออนไลน์ (Video Conference) สำหรับใช้ในการติดต่อสื่อสาร

<mark>ประชุม ปรึกษา หารือ เส</mark>นอข้อคิดเห็น ติดตามผลงานได้สะดวกรวดเร็ว ประหยัดค่าใช้จ่ายในการ

<mark>เดินทาง และ ลดความเสี่ยงใน</mark>การเดินทางของเจ้าหน้าที่ จึงมีความจำเป็นต้องดำเนินการจัดทำระบบ

<mark>ประชุมทางไกลออนไลน์ (Video</mark> Conference) เพื่อส่งเสริมและสนับสนุนให้มีการนำเทคโนโลยีมาช่วย

<mark>ในการปฏิบัติงานและให้บริการแก่</mark>ผู้บริหารระดับสูง ข้าราชการและเจ้าหน้าที่ของกรมอนามัย

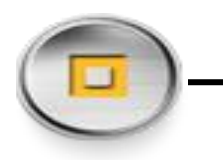

### วัตถุประสงค์

1. สนับสนุนการประชุมทางไกลระหว่างส่วนกลางและส่วนภูมิภาค เพื่อให้ระบบเทคโนโลยีสารสนเทศ

หลักของกรมอนามัย สามารถใช้งานได้อย่างต่อเนื่องและมีประสิทธิภาพ

2. รองรับการขั<mark>บเคลื่อน</mark>การดำเนินงานด้านการส่งเสริมสุขภาพและอนามัยสิ่งแวดล้อม ในการใช้งาน

<mark>ระบบประชุมทางไกล (V</mark>ideo Conference System) ในการประชุมระดับต่าง ๆ ได้พร้อมกัน

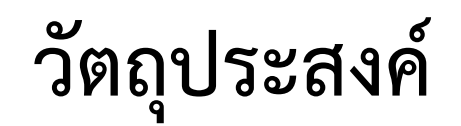

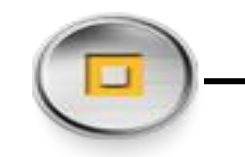

3. พัฒนาและยกระดับการประชุมทางไกล จากเดิมเป็นแบบ Web Conference เป็นแบบ Video

Conference ให้สามารถใช้งานได้อย่างเต็มประสิทธิภาพ สะดวก รวดเร็ว และรองรับการประชุม

ทางไกลแบบ Web Conference ทำให้ตอบสนองการใช้งานของผู้บริหาร, หน่วยงาน และ

<mark>ความก้าวหน้าด้านเทคโน</mark>โลยีที่ทันสมัยในปัจจุบัน

สามารถลดระยะเวลา/ค่าใช้จ่าย ของเจ้าหน้าที่ที่ต้องเดินทางระหว่างส่วนกลางและส่วนภูมิภาค

### ิ วิธีการเชื่อมต่อกล้องวีดีโอสำหรับประชุมทางไกล (VDO Conference) -

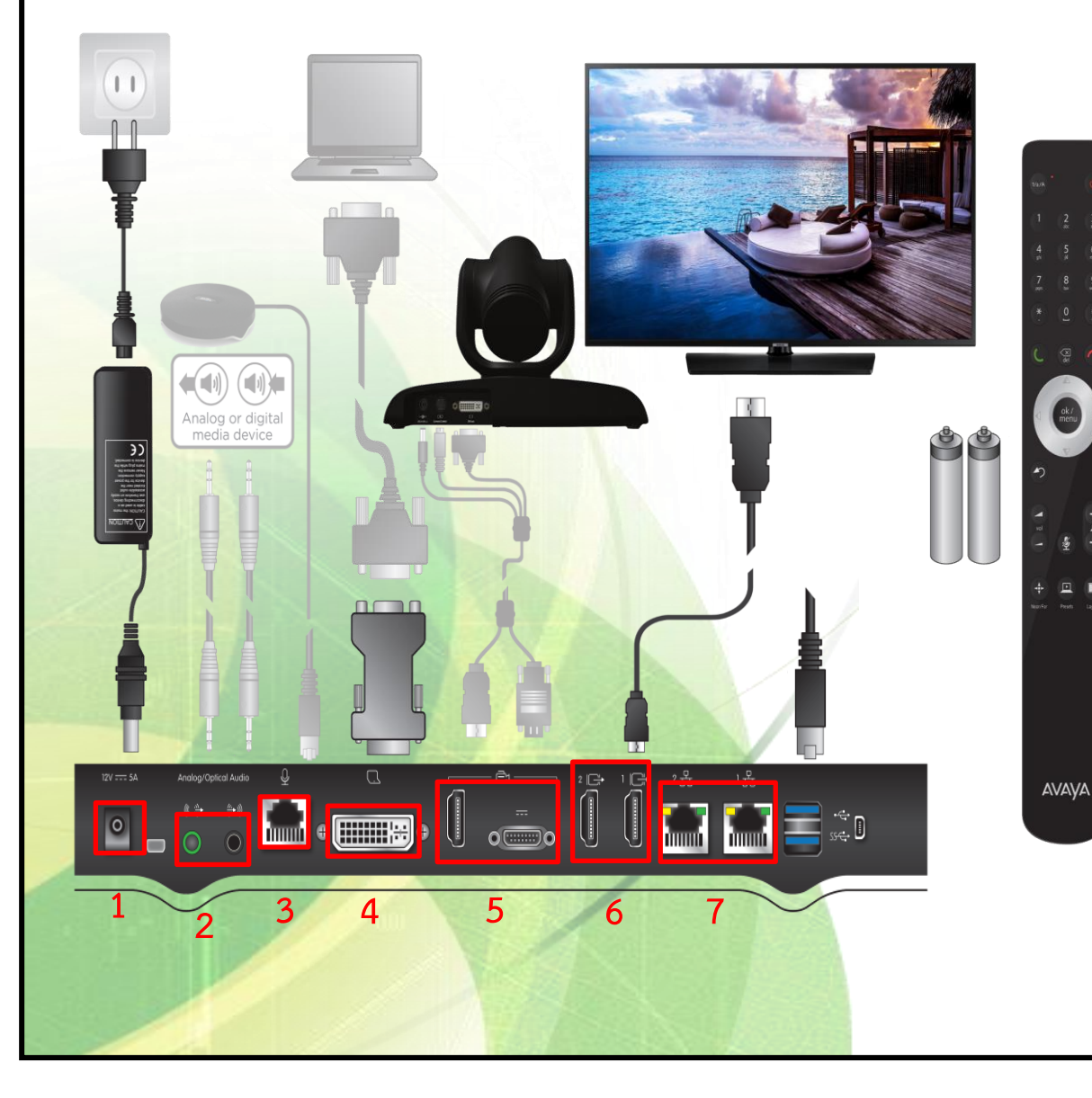

#### - หมายเลข 1 เชื่อมต่อระบบไฟฟ้าเข้ากับ Codec

หมายเลข 2 นำสายสัญญาณเสียงที่เป็นหัว Jack 3.5 เชื่อมต่อเข้าระบบ โดยPort สีเขียวหมายถึงเสียงจากการประชุม Conference ออกมายังลำโพงห้องประชุม และ Port สีดำหมายถึงเสียงจากไมค์ห้องประชุมเข้าไปในการประชุม Conference
หมายเลข 3 นำสายสัญญาณที่เป็นหัว RJ-11 เชื่อมต่อกับ Microphone Pod
หมายเลข 4 นำหัวแปลง DVI to VGA หรือ DVI to HDMI มาเชื่อมต่อกับ Port Present และ นำสาย VGA หรือ สาย HDMI มาเชื่อมต่อกับหัวแปลงอีกครั้ง จากนั้น นำปลายสายอีกด้านเชื่อมต่อเข้ากับ PC หรือ Notebook เพื่อทำการ Present เข้า ไปในการประชุม Conference

- หมายเลข 5 นำสายสัญญาณของกล้องเชื่อมต่อกับ Codec

- **หมายเลข 6** นำสาย HDMI มาเชื่อมต่อระหว่าง Output ของ Codec และ Input TV เพื่อนำภาพและเสียงออก TV

- หมายเลข 7 เชื่อมต่อระบบเครือข่ายด้วยสาย LAN

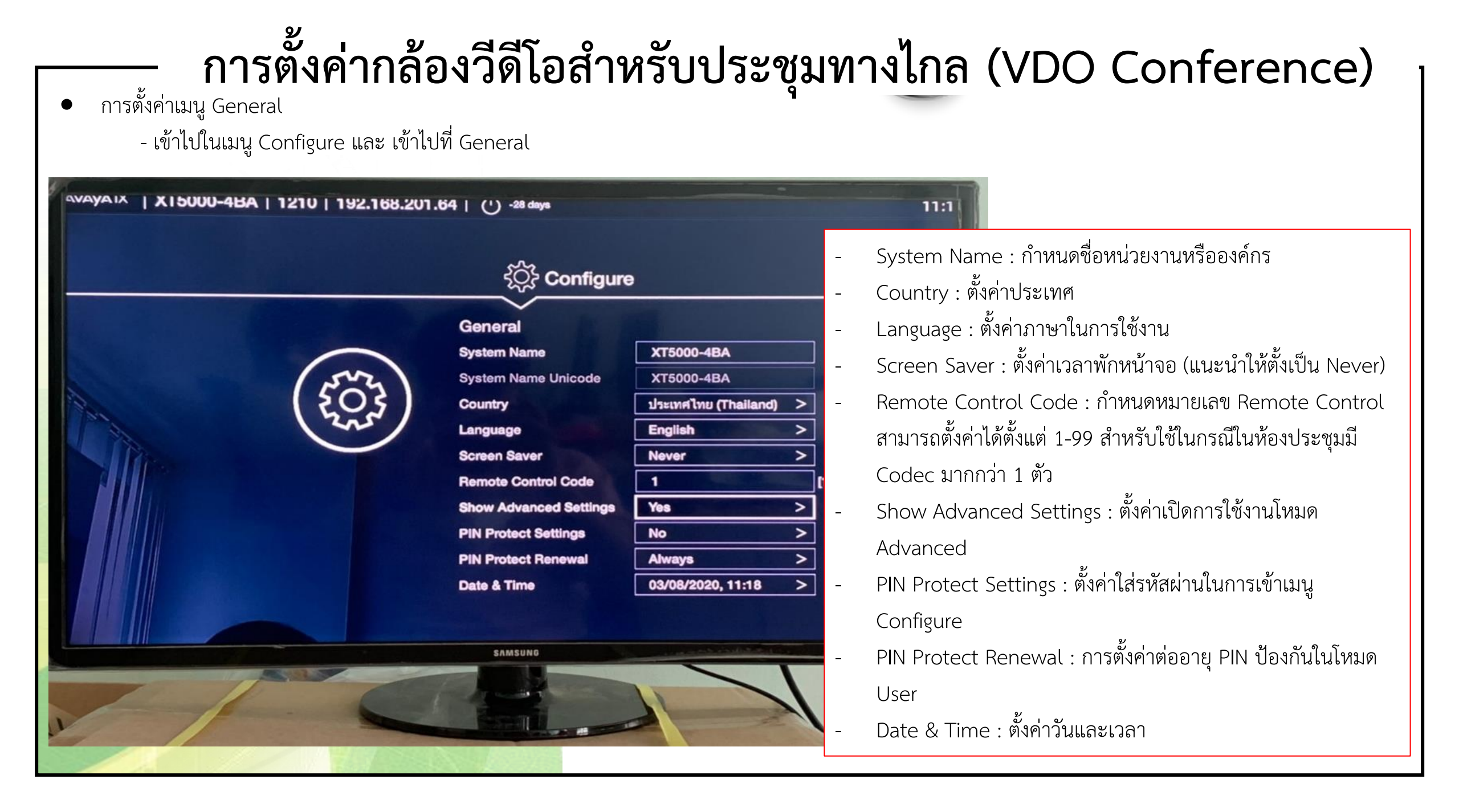

การตั้งค่าระบบเครือข่าย (Network)

- เข้าไปในเมนู Configure และ เข้าไปที่ Network
- เข้าไปที่ GLAN 1

| AVAYA IX   X15000-4 | BA   1210   192.168. | 201.64   (') -28 days |        | 10:5                  |
|---------------------|----------------------|-----------------------|--------|-----------------------|
|                     |                      | ද်္ဂြို Config        | ure    |                       |
|                     |                      | Networks              |        |                       |
|                     | $\frown$             | Use IPv6              | No     | >                     |
|                     |                      | Priority              | GLAN 1 | >                     |
|                     |                      | GLAN 1                |        | >                     |
|                     |                      | GLAN 2                |        | >                     |
|                     |                      | H.323                 |        | >                     |
|                     |                      |                       |        |                       |
|                     |                      |                       |        |                       |
|                     |                      |                       |        | and the second second |
|                     |                      |                       |        |                       |
|                     |                      |                       |        |                       |
|                     |                      |                       |        |                       |
|                     |                      | SAMSUNG               |        |                       |
|                     |                      |                       |        |                       |
| 112                 | 6                    | a dia                 |        |                       |

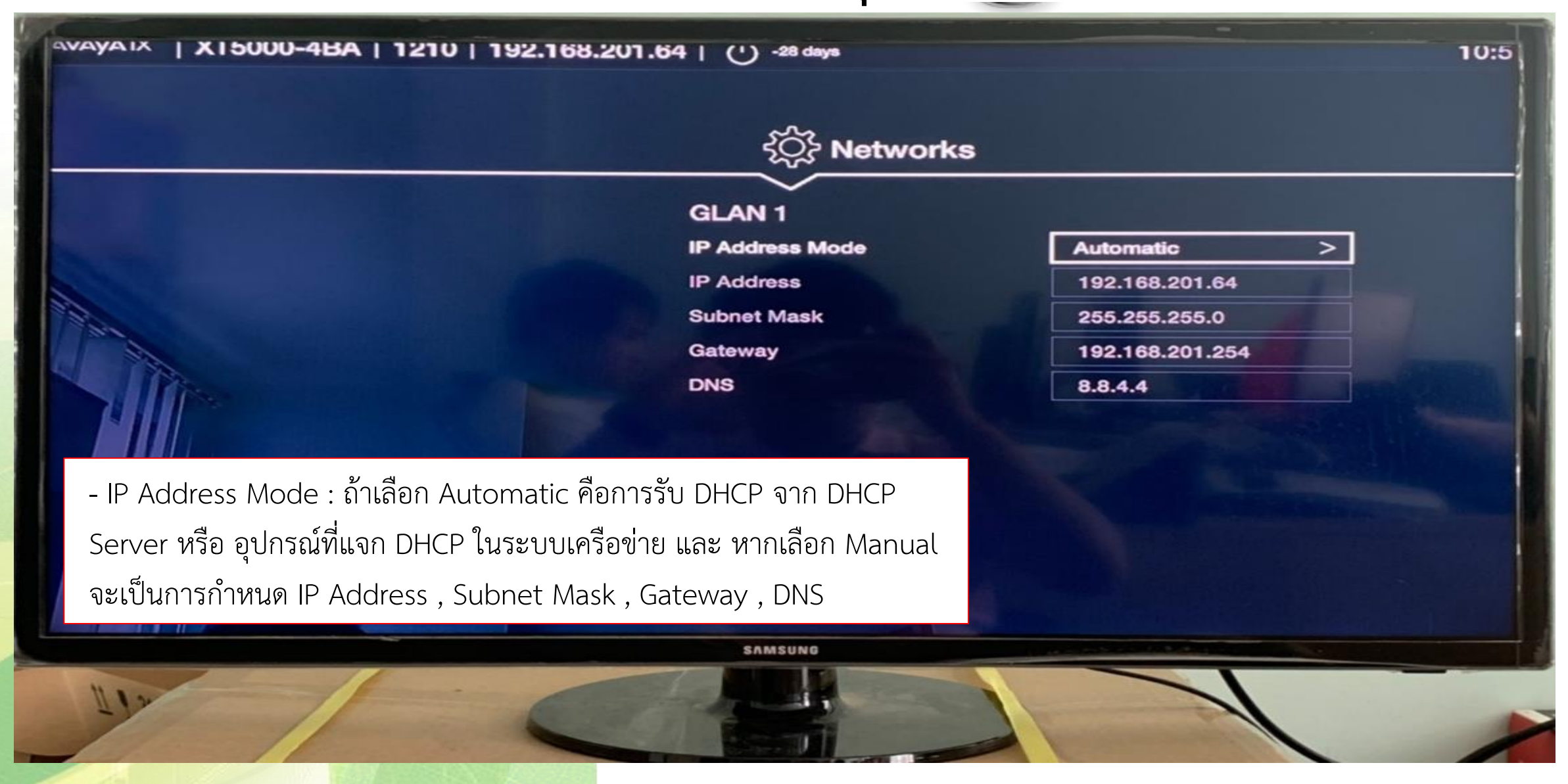

การตั้งค่า H.323

- เข้าไปที่ Configure >>> Network >>> H.323

| AVAYAIX   X15000-41 | 3A   1210   192.168.20 | 1.64   (') -28 days       |              | 10:5 |
|---------------------|------------------------|---------------------------|--------------|------|
|                     |                        | کُنُہُ Config<br>Networks | ure          |      |
|                     |                        | Use IPv6<br>Priority      | No<br>GLAN 1 | >    |
|                     |                        | GLAN 1                    | 1            | A.   |
|                     |                        | H.323                     |              | l >  |
|                     |                        |                           |              |      |
|                     |                        |                           |              |      |
|                     |                        |                           |              |      |
|                     |                        | SAMSUNG                   |              |      |
| 112                 | 1.6                    | -                         |              |      |

- E.164 หมายถึง หมายเลขของเครื่องระบบ Conference
- ทำการเปิดการใช้งาน Gatekeeper และเลือก Mode เป็นManual และใส่IP : 203.157.64.82

| Satekeeper                                   | \$ 1210 Yes > Manual > 203.157.64.82                        |          |
|----------------------------------------------|-------------------------------------------------------------|----------|
| 23<br>4<br>Gatekeeper<br>•<br>keeper Address | 1210<br>Yes ><br>Manual ><br>203.157.64.82                  |          |
| 4<br>Gatekeeper<br>e<br>keeper Address       | 1210           Yes           Manual           203.157.64.82 |          |
| Gatekeeper<br>e<br>keeper Address            | Yes ><br>Manual ><br>203.157.64.82                          |          |
| keeper Address                               | Manual > 203.157.64.82                                      | ]        |
| keeper Address                               | 203.157.64.82                                               | j        |
|                                              |                                                             |          |
|                                              |                                                             |          |
|                                              |                                                             |          |
|                                              |                                                             |          |
|                                              |                                                             |          |
|                                              |                                                             |          |
|                                              |                                                             |          |
|                                              |                                                             |          |
| Charles and A                                |                                                             | Park II. |
| SAMSUNG                                      |                                                             |          |
|                                              |                                                             |          |
|                                              | SAMSUNG                                                     | SAMSUNG  |

การตั้งค่า Digital Zoom

- เข้าไปที่ Configure >>> Advanced >>> I/O Connections >>> General >>> Cameras
- เลื่อนลงไปที่ Digital Zoom กดปุ่ม OK ใน Remote Control เพื่อเปิดการใช้งาน

| င်္ဂြိုင် Cameras            |           |   |  |
|------------------------------|-----------|---|--|
| General                      |           |   |  |
| Default Camera               | HD 1      | > |  |
| Driver Mode                  | Automatic | > |  |
| Camera Control by Far Site   | Yes       | > |  |
| Bring Back to Place          | Yes       | > |  |
| Always Power on Camera       | No        | > |  |
| Camera Privacy Mode          | Yes       | > |  |
| Digital zoom                 | No        | > |  |
| XT Camera Switch Detect Mode | No        | > |  |
|                              |           |   |  |

การตั้งค่าบันทึกตำแหน่งกล้องล่วงหน้า

- เข้าไปที่เมนู Control Camera จากนั้นกดปุ่ม OK บน Remote Control เลือก Presets

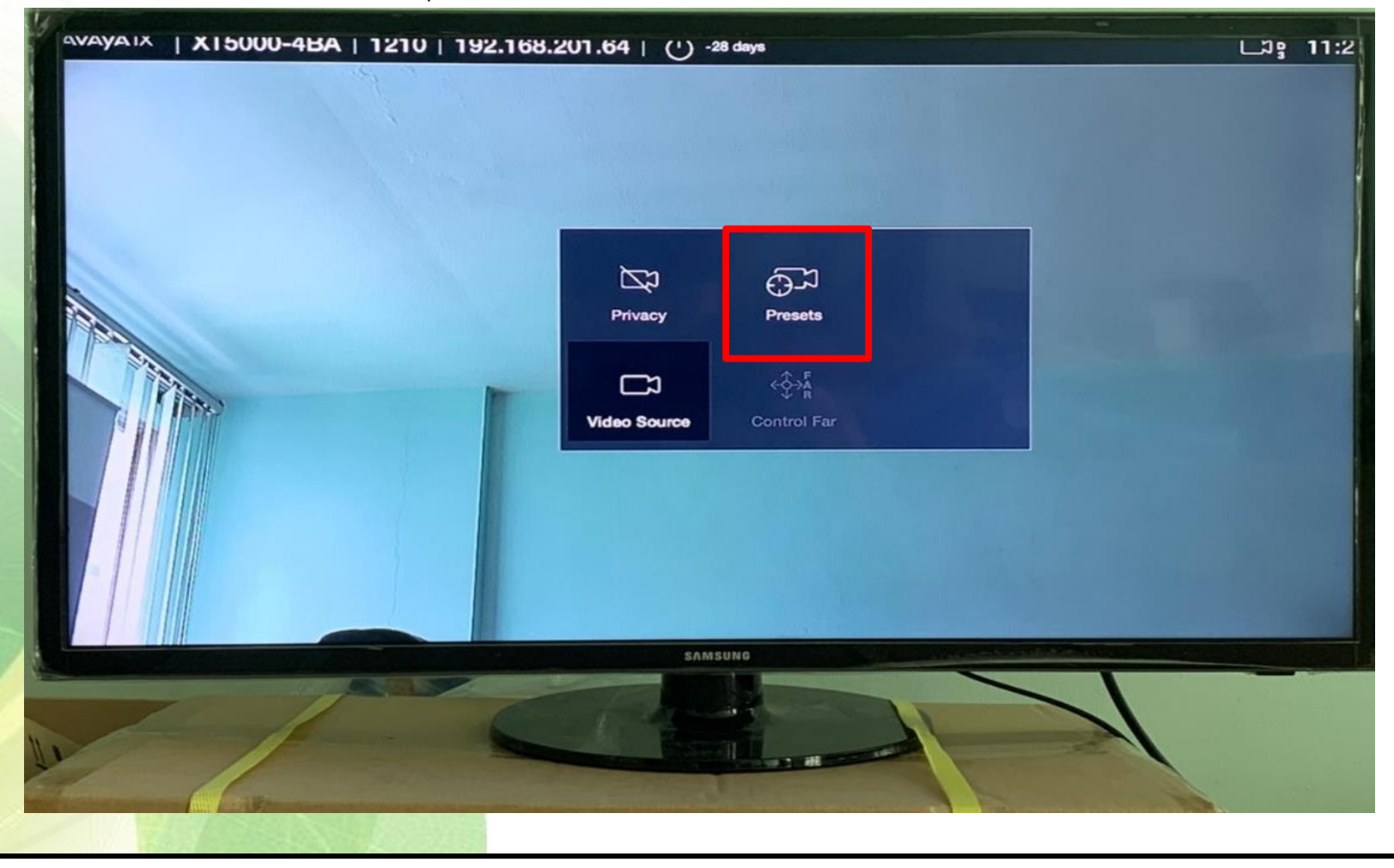

| Camera                                | presets                                    |
|---------------------------------------|--------------------------------------------|
| Press a numeric key<br>Long press rec | to choose a position.<br>all the position. |
| 0 1 2 3 4                             | 5 6 7 8 9                                  |

 ทำการเลื่อนตำแหน่งของกล้องโดยควบคุมผ่าน Remote Control สามารถกดปุ่มลูกศรใน Remote Control ได้เลย และเมื่อ ได้ตำแหน่งที่ต้องการแล้วให้กดหมายเลขบน Remote Control เพื่อบันทึกตำแหน่ง (สามารถบันทึกได้ 10 ตำแหน่ง 0-9)
 การใช้งานให้กลับมาหน้า Control Camera อีกครั้ง และ กดหมายเลขที่บันทึกตำแหน่งไว้ 3-5วินาที กล้องจะกลับมาใน ตำแหน่งที่บันทึกไว้

การตั้งค่าผ่าน Web Management

- เปิด Web Browser ในช่องใส่ URL ให้พิมพ์หมายเลข IP Address ของระบบ

| Conference | เมื่อเข้ | ้ามาแล้วใส่ | User: Admin / | Password: | 1234 |
|------------|----------|-------------|---------------|-----------|------|
|            |          |             |               |           |      |

| 🤆 🔶 🕻 🛕 ไม่ปลอดภัย   192.168.201.64/web/index.php |                       |                         |            |                                       | 🖾 🕁 😐 (                                               | ) 🖗 🖾 🛊 🖆 🔒 : |
|---------------------------------------------------|-----------------------|-------------------------|------------|---------------------------------------|-------------------------------------------------------|---------------|
| <b>AVAYA</b> IX™                                  |                       |                         |            | Search                                | English 🗕 16:09 Logout                                | ▲<br> <br>    |
|                                                   | Home Make your C      | all Administrator Se    | ettings    | Basic Settings Dia                    | gnostics                                              |               |
|                                                   |                       | XT5000-                 | -4BA •     | <u>Mute</u> : No • <u>Privacy</u> : N | lo • <u>Do not Disturb</u> : No • <u>More Actions</u> |               |
|                                                   |                       | Avaya XT5000            |            | <u>Remote Control Code</u>            | 1                                                     |               |
| System information                                | <u>H.323 Name</u>     | XT5000-4BA              |            | Software Version                      | 09.02.02.0037 V9_2_2_37                               |               |
|                                                   | <u>GLAN 1</u>         | 192.168.201.64          |            | GLAN 1 MAC Address                    | 00:03:D6:02:84:BA                                     |               |
|                                                   | <u>GLAN 2</u>         | 0.0.0.0 (No cable)      |            | GLAN 2 MAC Address                    | 00:03:D6:02:84:BB                                     |               |
|                                                   | <u>E.164</u>          | 1210                    |            | <u>SIP Name</u>                       | XT5000-4BA                                            |               |
|                                                   | <u>Use Gatekeeper</u> | 203.157.64.82           |            | <u>Use SIP Server</u>                 | No                                                    |               |
|                                                   | Gatekeeper State      | Registered              |            | <u>Cloud</u>                          | Not connected                                         |               |
|                                                   | <u>Use XMPP</u>       | No                      |            |                                       |                                                       |               |
|                                                   |                       |                         | 00.0       |                                       |                                                       |               |
| Licenses                                          |                       |                         | -00<br>-00 | 5-00-02-84-6А                         |                                                       |               |
|                                                   |                       | expiration              | -28 0      | lays                                  |                                                       |               |
|                                                   | Current version lice  | nsed                    | 08.03      | 3.xxxx                                |                                                       |               |
|                                                   | Serial Number         |                         | 1430       | 341509                                |                                                       |               |
|                                                   | Basic MCU (limited    | participants)           | ~          |                                       |                                                       |               |
|                                                   | Extended MCU (max     | k. no. of participants) |            |                                       |                                                       |               |

### วิธีการโทรเข้าห้องประชุม

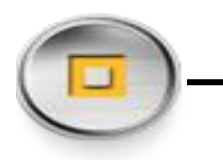

การโทรเข้าห้องประชุม

- เข้าไปที่เมนู Call ใส่หมายเลขห้องประชุม และ เลือก Protocol ในการโทรเป็น H.323 จากนั้นกดโทรออก

| AVAYAIX   X15000-484 | 1210   192.168.201                 | .64   (') -28 days             |                                                                                                    |                       | 10:5  |
|----------------------|------------------------------------|--------------------------------|----------------------------------------------------------------------------------------------------|-----------------------|-------|
|                      |                                    | ک<br>Call                      | โทรออก                                                                                                    |                       |       |
| ใส่หมายเลขห้อง       | Call Protocol:H.323 Type:Aud<br>Ac | IN-VIDEO<br>Ivanced Calling Op | Call                                                                                                    |                       |       |
| เลือก Protocol       | Call Protocol                      |                                | H.323                                                                                                    | >                     |       |
|                      | Call Type                          | 5                              | Audio-Video                                                                                                    | >                     | - ana |
|                      | Call Rate (Kbps)                   |                                | 6144K                                                                                                    |                       |       |
|                      | 4                                  |                                |                                                                                                    |                       |       |
|                      |                                    |                                |                                                                                                    |                       |       |
|                      |                                    | SAMSUNG                        | and the second second se | and the second second |       |
| Ill                  |                                    |                                |                                                                                                    | 1                     |       |

### วิธีการโทรเข้าห้องประชุม

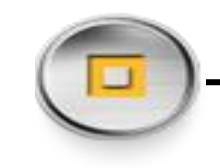

การโทรเข้าห้องประชุมใน Application Cisco WebEx

- เข้าไปที่เมนู Call ใส่ ชื่อห้องประชุม เช่น <u>isc-support@meetingsapac3.webex.com</u> เลือก Protocol ในการโทรเป็น SIP จากนั้นกดโทรออก

| AVAYAIX   X15000-48A | 1210   192.168.201.0           | 64   (') -28 days |                      |          | 10:5     |
|----------------------|--------------------------------|-------------------|----------------------|----------|----------|
|                      |                                | ر<br>Call         |                      |          |          |
| ใส่ชื่อห้อง          | Call Protocol:H.323 Type:Audio | -Video            | 2 Call               | <u>^</u> | 2        |
| เลือก Protocol       | Adv<br>Call Protocol           | vanced Calling Op | H.323                |          |          |
| A                    | Call Type<br>Call Rate (Kbps)  | i i               | Audio-Video<br>6144K | >        |          |
| H                    |                                |                   |                      |          | alling . |
|                      | 4                              |                   |                      |          | 1        |
|                      |                                | SAMSUNG           |                      |          |          |
| NI2                  | . 6                            | SAMSUNG           |                      | 1        |          |

- ติดตั้งโปรแกรมโดยดับเบิ้ลคลิกที่ Icon

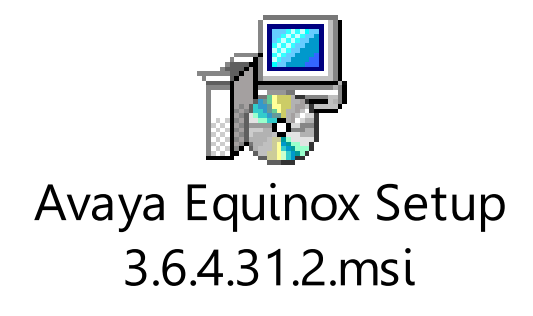

#### ทำการกด Next เพื่อเริ่ม Install โปรแกรม

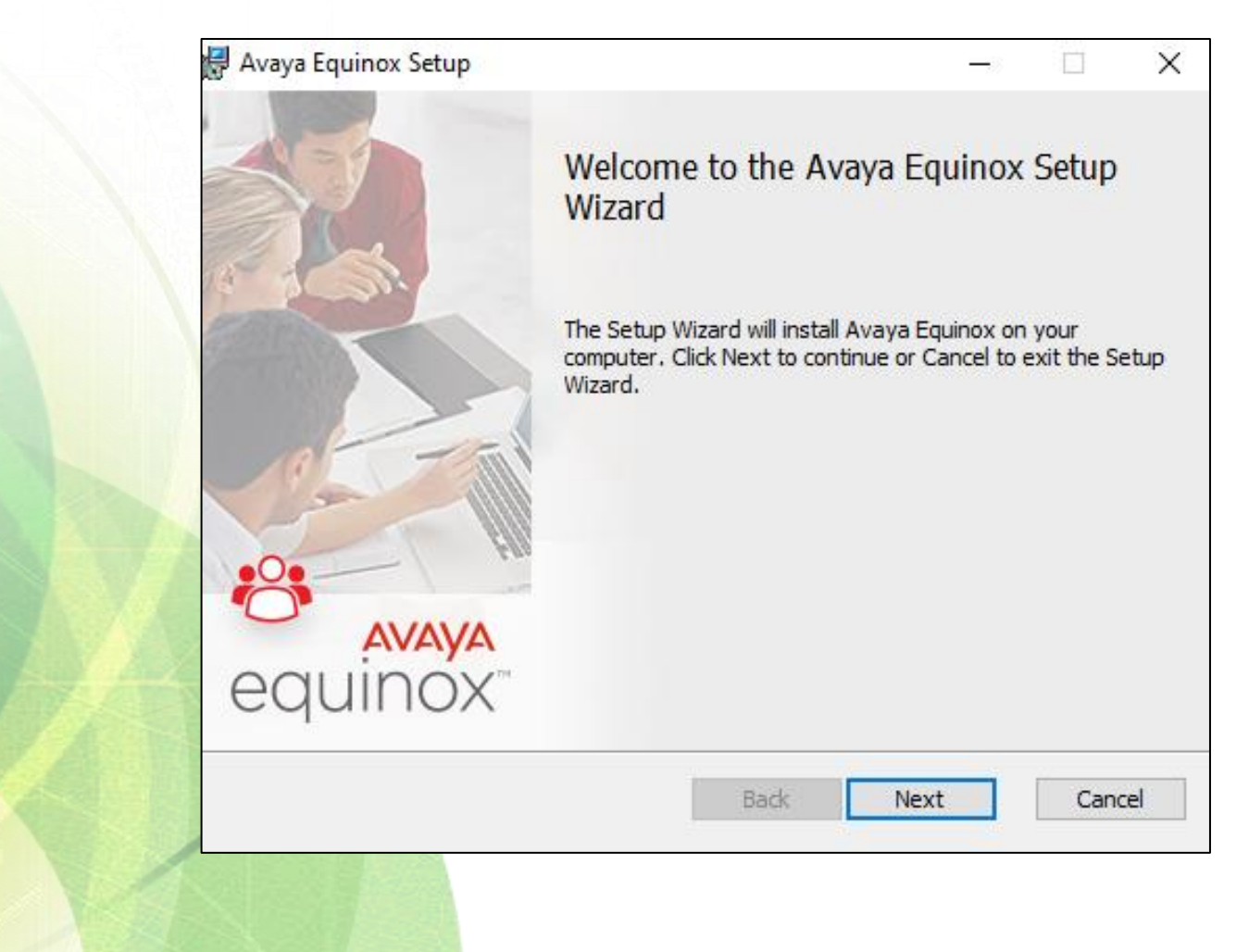

- ทำการกด Next

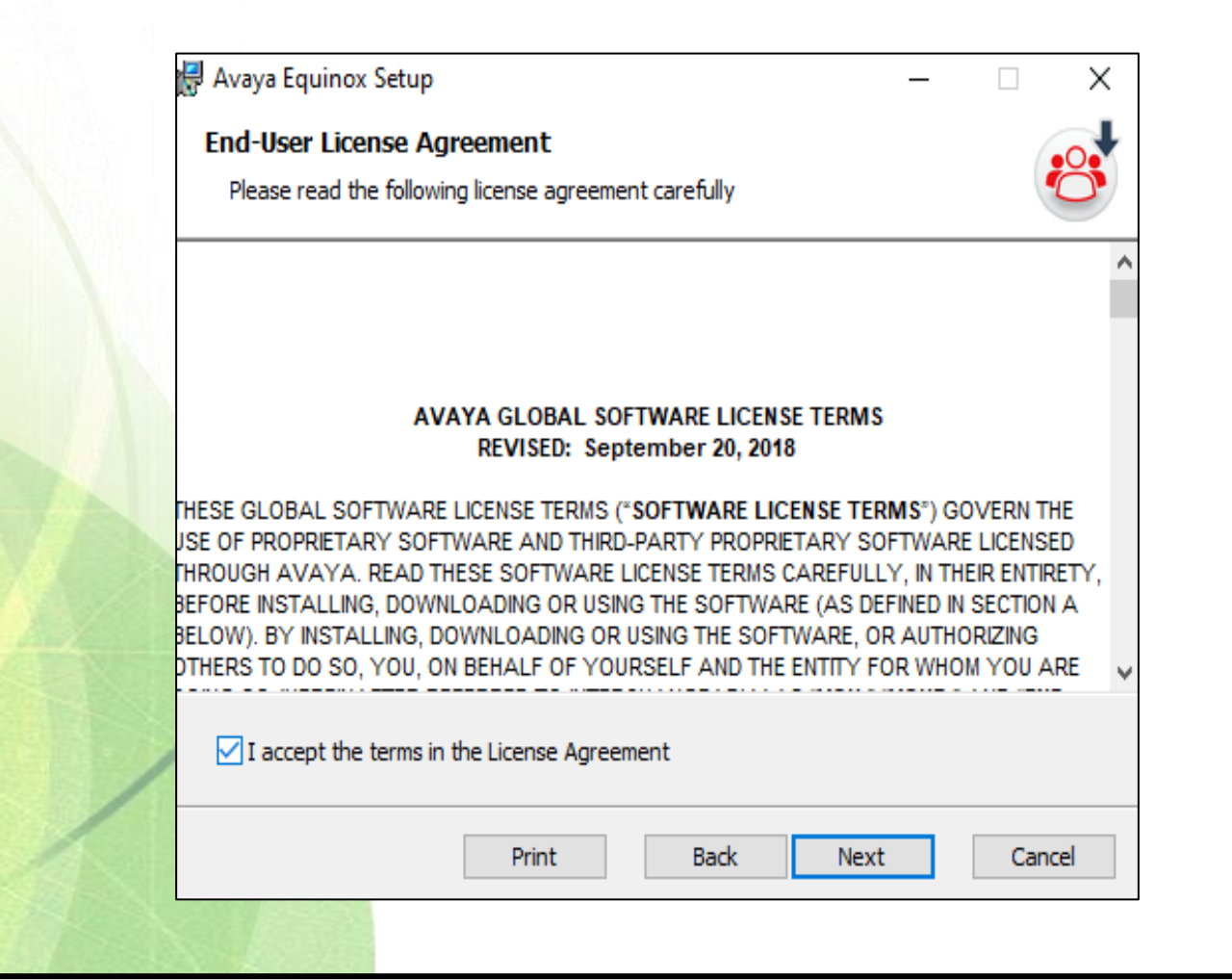

#### ทำการเลือก Complete

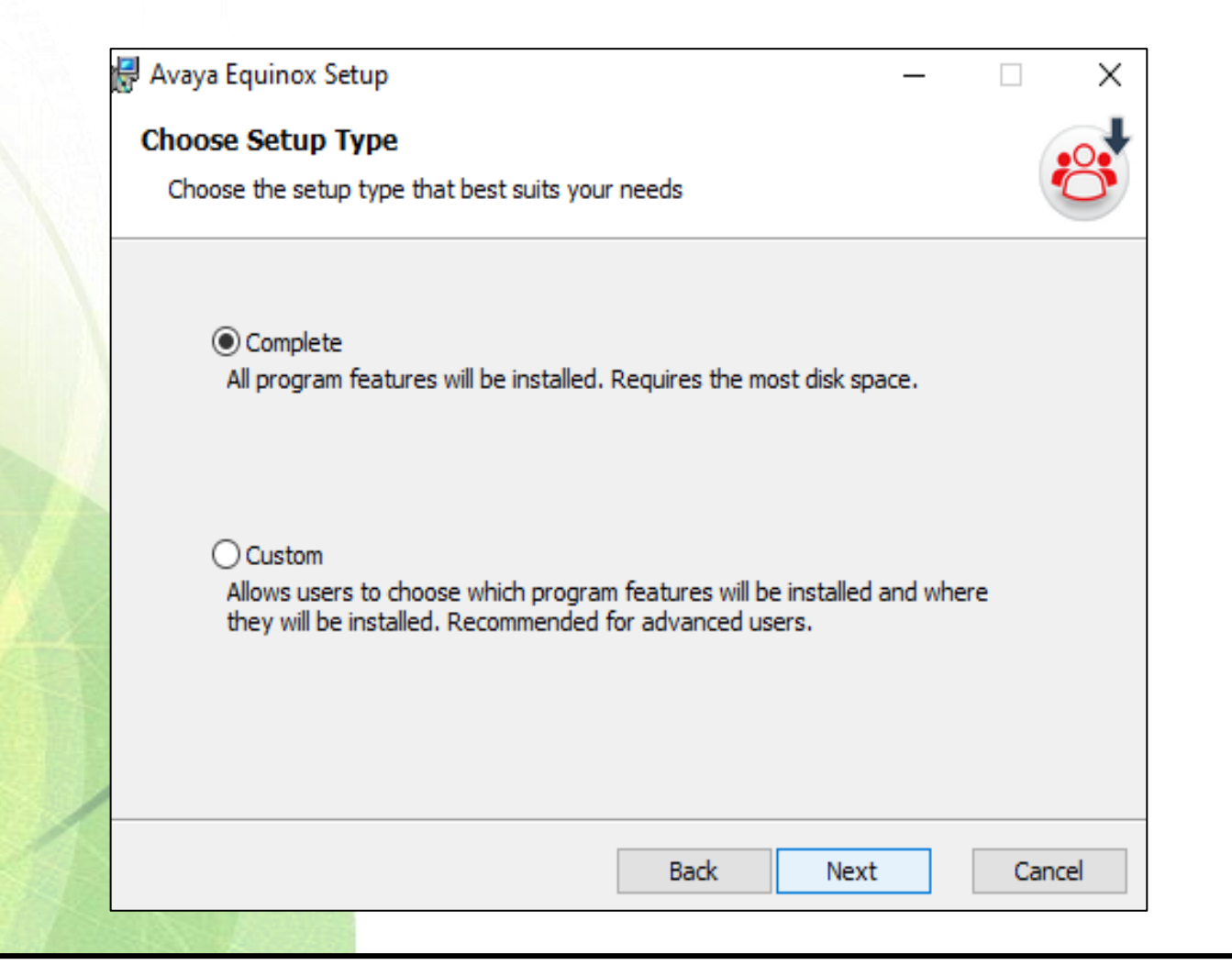

เลือก Directory ที่ต้องการติดตั้งและกด Next

| Destination Folder         Click Next to install to the default folder or click Change to choose another.         Install Avaya Equinox to:         C:\Program Files (x86)\Avaya\Avaya Equinox\         Change | Destination Folder         Click Next to install to the default folder or click Change to choose another.         Install Avaya Equinox to:         C:\Program Files (x86)\Avaya\Avaya Equinox\         Change | 🛃 Av | /aya Equinox Setup                                     |                    |                    | _               | × |
|----------------------------------------------------------------------------------------------------|----------------------------------------------------------------------------------------------------|------|--------------------------------------------------------|--------------------|--------------------|-----------------|---|
| Install Avaya Equinox to:<br>C:\Program Files (x86)\Avaya\Avaya Equinox\<br>Change                                                                                                    | Install Avaya Equinox to:<br>C:\Program Files (x86)\Avaya\Avaya Equinox\<br>Change                                                                                                    | De   | <b>stination Folder</b><br>Click Next to install to th | e default folder o | r dick Change to o | choose another. | 0 |
| C:\Program Files (x86)\Avaya\Avaya Equinox\<br>Change                                                                                                    | C:\Program Files (x86)\Avaya\Avaya Equinox\<br>Change                                                                                                    | In   | istall Avaya Equinox to:                               |                    |                    |                 |   |
| Change                                                                                                    | Change                                                                                                    | C    | :\Program Files (x86)\A                                | vaya\Avaya Equir   | /xor               |                 |   |
|                                                                                                    |                                                                                                    |      | Change                                                 |                    |                    |                 |   |
|                                                                                                    |                                                                                                    |      |                                                        |                    |                    |                 |   |
|                                                                                                    |                                                                                                    |      |                                                        |                    |                    |                 |   |

#### เลือกภาษาที่ต้องการ

|   | 🖟 Avaya Equinox Setup —                     |        | ×    |
|---|---------------------------------------------|--------|------|
|   | Language choice                             |        | •••  |
|   | Choose application language                 |        | O    |
|   | Please choose default application language: |        |      |
|   | ภาษาไทย - Thai                              | $\sim$ |      |
|   |                                             |        |      |
|   |                                             |        |      |
|   |                                             |        |      |
|   |                                             |        |      |
|   |                                             |        |      |
| / |                                             |        |      |
|   |                                             |        |      |
|   | Back Next                                   | Ca     | ncel |
|   |                                             |        |      |

ทำการกดปุ่ม Install

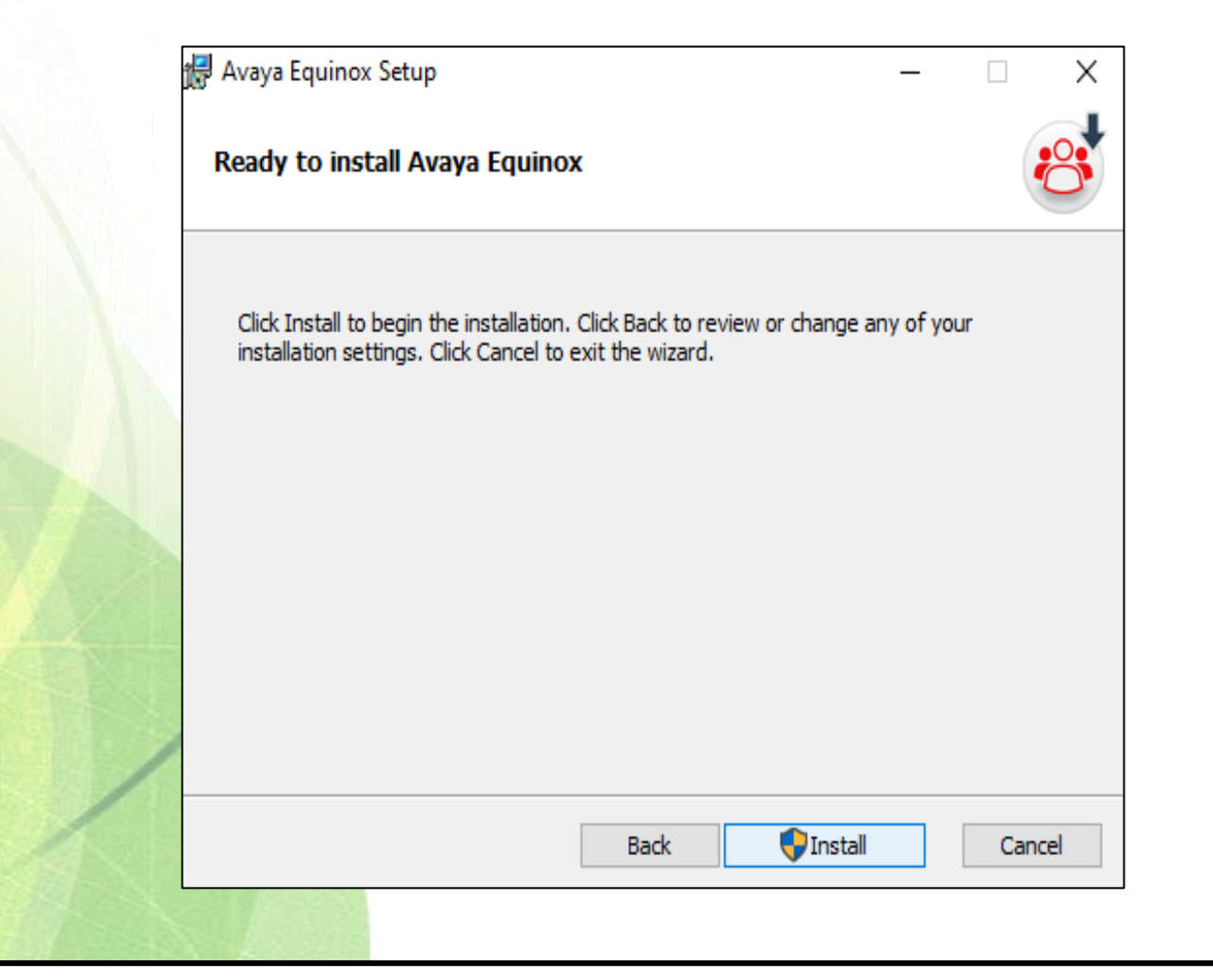

ทำการกดปุ่ม Install

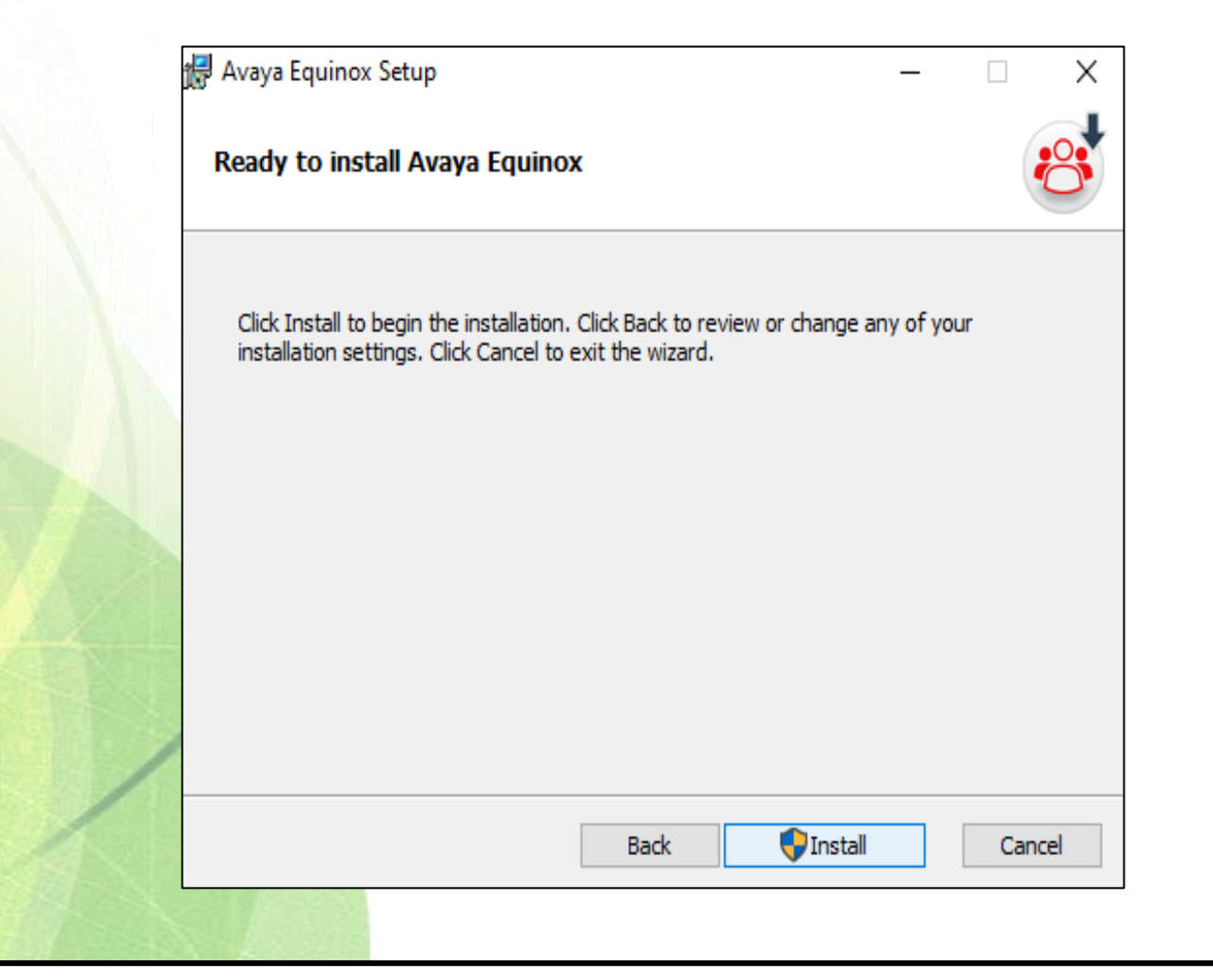

#### ทำการรอกระบวนการติดตั้ง

| 1       | 🚽 Avaya Equi | nox Setup                |                        | _    |        |
|---------|--------------|--------------------------|------------------------|------|--------|
|         | Installing   | Avaya Equinox            |                        |      | 8      |
|         | Please wait  | while the Setup Wizard i | nstalls Avaya Equinox. |      |        |
|         | Status:      | Copying new files        |                        |      |        |
| 4       |              |                          |                        |      |        |
| A DIG   |              |                          |                        |      |        |
|         |              |                          |                        |      |        |
| No. No. |              |                          | Back                   | Next | Cancel |

#### ทำการกดปุ่ม Finish เพื่อสิ้นสุดการติดตั้ง

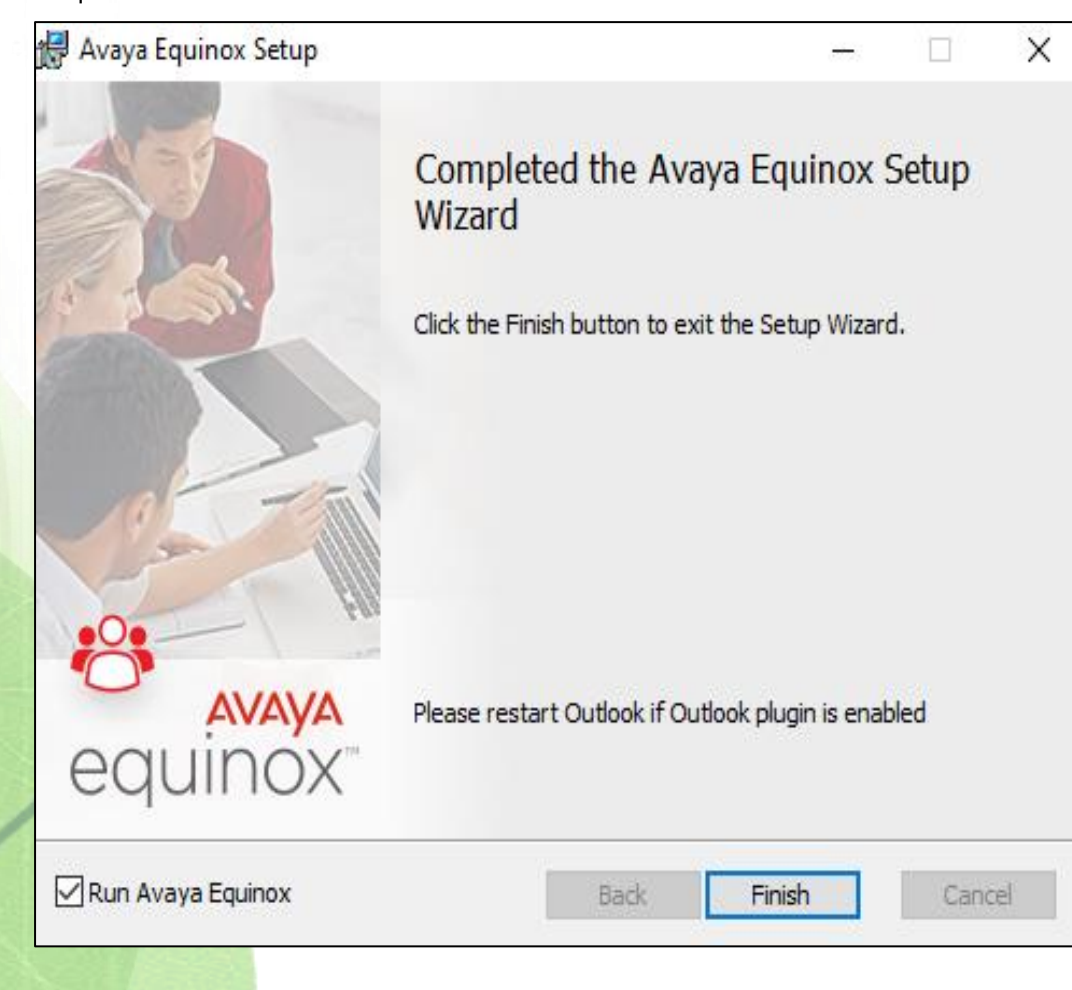

วิธีการ Import Root CA เพื่อใช้งานระบบ Conference กรมอนามัย

- ทำการ Install Certificate โดยเลือก Install Certificate...

| Certificate                                                                                                    |                                      | × |  |  |  |
|----------------------------------------------------------------------------------------------------|--------------------------------------|---|--|--|--|
| General Details Ce                                                                                                    | rtification Path                     |   |  |  |  |
| Certificate Information<br>This CA Root certificate is not trusted. To enable trust,<br>install this certificate in the Trusted Root Certification<br>Authorities store. |                                      |   |  |  |  |
| Issued to:                                                                                                    | Sustem Manager CA                    |   |  |  |  |
| Issued by:                                                                                                    | System Manager CA                    |   |  |  |  |
| Valid from 15/7/2563 to 13/7/2573                                                                                                    |                                      |   |  |  |  |
| 1                                                                                                    | Install Certificate Issuer Statement |   |  |  |  |
|                                                                                                    | ОК                                   |   |  |  |  |

ทำการเลือก Current User แล้วทำการกด Next

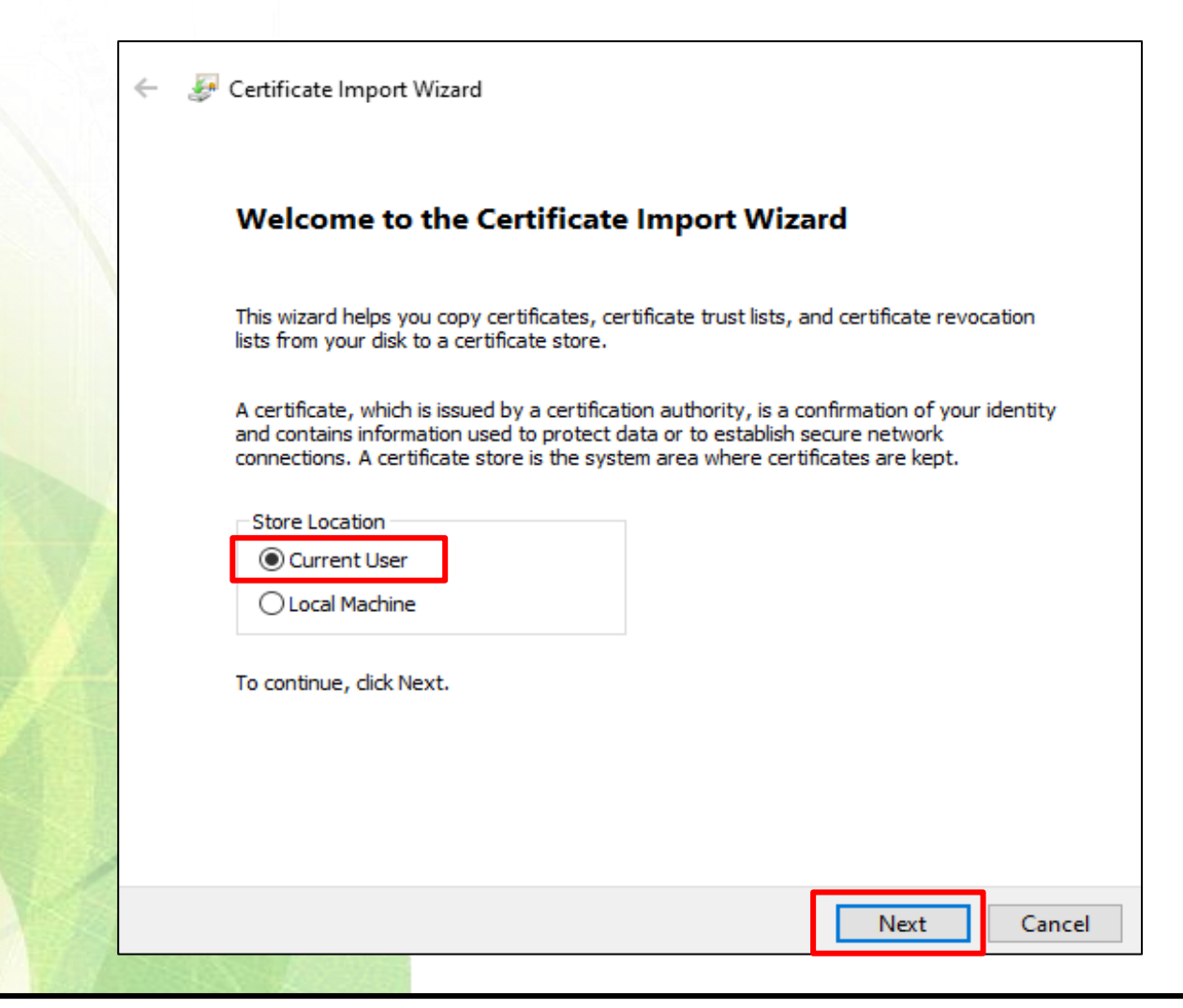

ทำการเลือก Browse...

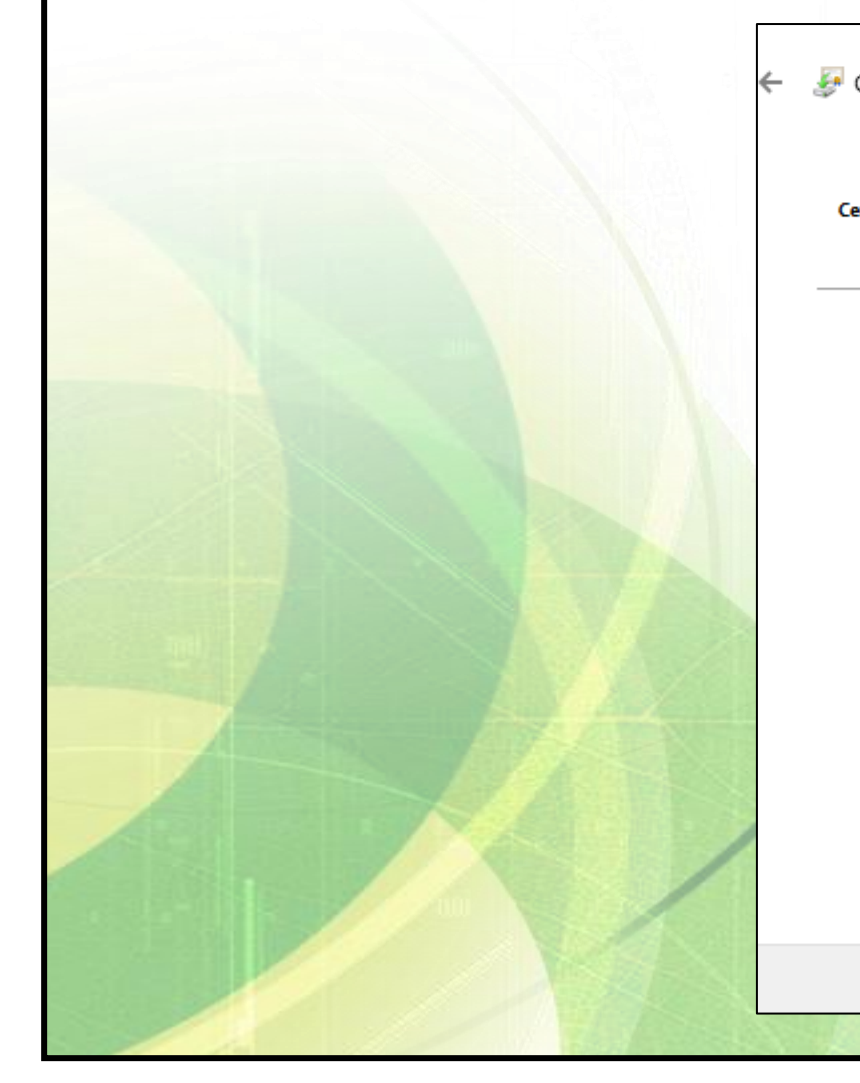

| Certificate Import Wizard                                                                                                    |    |  |  |  |  |
|----------------------------------------------------------------------------------------------------|----|--|--|--|--|
| Certificate Store<br>Certificate stores are system areas where certificates are kept.                                                                                                    |    |  |  |  |  |
| Windows can automatically select a certificate store, or you can specify a location for<br>the certificate.<br>Automatically select the certificate store based on the type of certificate<br>Place all certificates in the following store<br>Certificate store:<br>Browse |    |  |  |  |  |
| Next Cance                                                                                                    | el |  |  |  |  |

ทำการเลือก Trusted Root Certification Authorities แล้วทำการกดปุ่ม OK

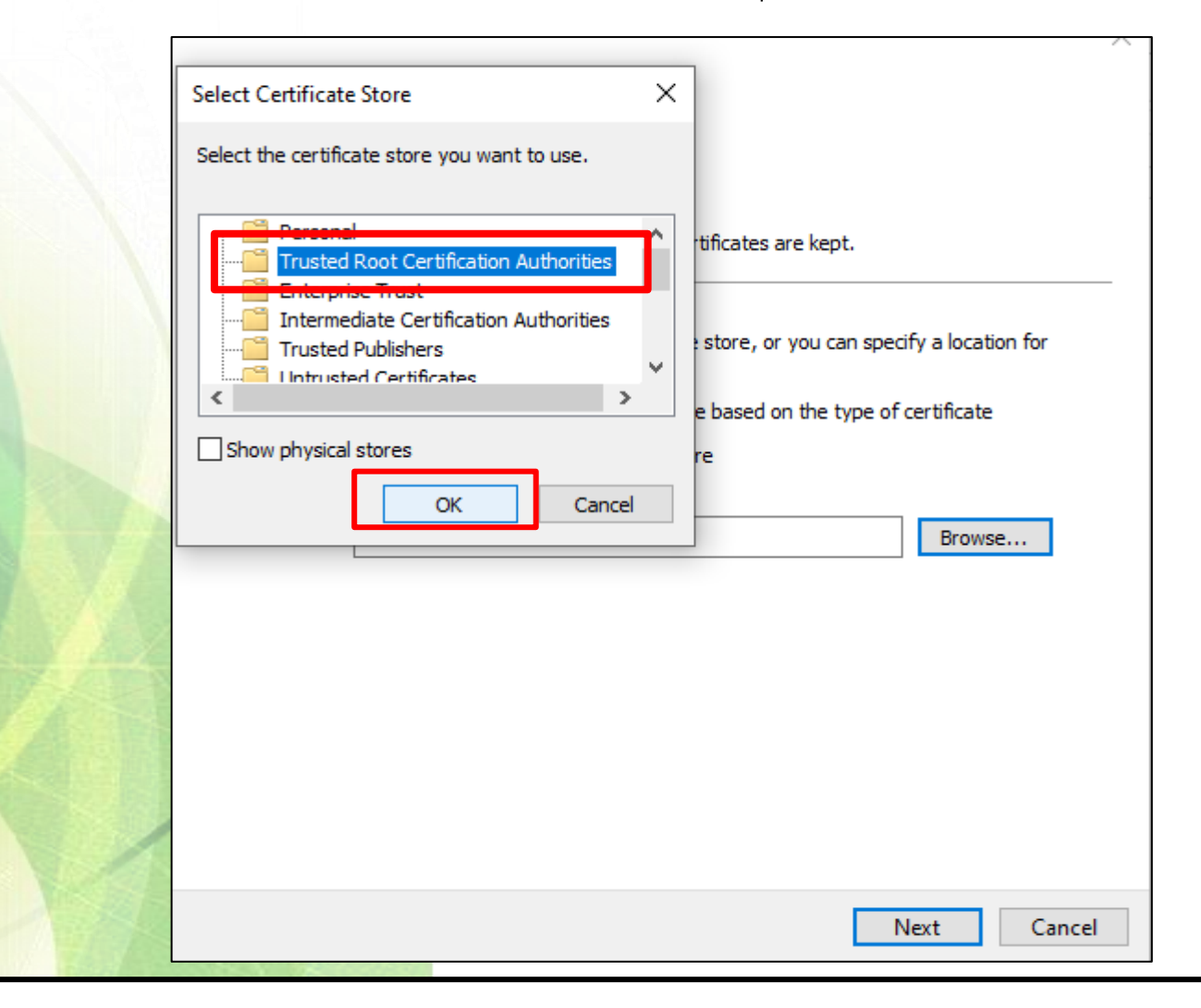

| ทำการกด Next |                                                                                                    | ~                    |
|--------------|----------------------------------------------------------------------------------------------------|----------------------|
|              | 🗧 🐓 Certificate Import Wizard                                                                                                    | ^                    |
|              | Certificate Store<br>Certificate stores are system areas where certificates are kept.                                                                                                    |                      |
|              | Windows can automatically select a certificate store, or you can spo<br>the certificate.                                                                                                    | ecify a location for |
|              | Automatically select the certificate store based on the type of a second second sec | f certificate        |
|              | Place all certificates in the following store                                                                                                    |                      |
|              | Certificate store:<br>Trusted Root Certification Authorities                                                                                                    | Browse               |
|              |                                                                                                    | bronseni             |
|              |                                                                                                    |                      |
|              |                                                                                                    |                      |
|              |                                                                                                    |                      |
|              |                                                                                                    |                      |
|              |                                                                                                    |                      |
|              |                                                                                                    |                      |
|              |                                                                                                    | Next                 |

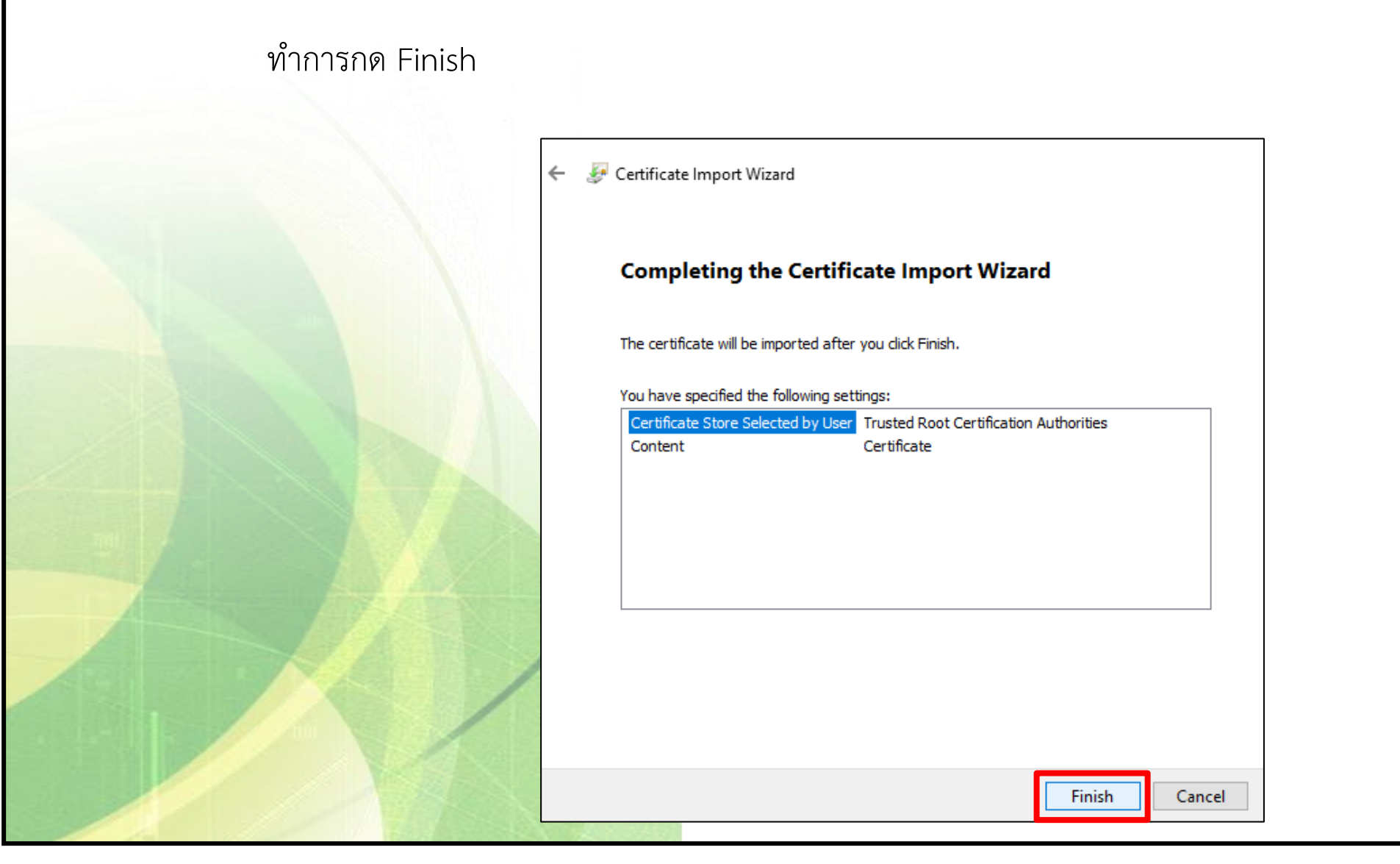

- ทำการกด Yes

#### Security Warning

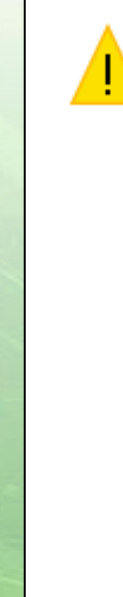

You are about to install a certificate from a certification authority (CA) claiming to represent:

System Manager CA

Windows cannot validate that the certificate is actually from "System Manager CA". You should confirm its origin by contacting "System Manager CA". The following number will assist you in this process:

Thumbprint (sha1): 40B7D9A1 8A66DFC6 77B3E85C A92EAE9D 4F586AB4

#### Warning:

If you install this root certificate, Windows will automatically trust any certificate issued by this CA. Installing a certificate with an unconfirmed thumbprint is a security risk. If you click "Yes" you acknowledge this risk.

Do you want to install this certificate?

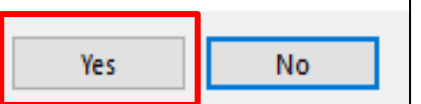

#### - ทำการกดปุ่ม OK

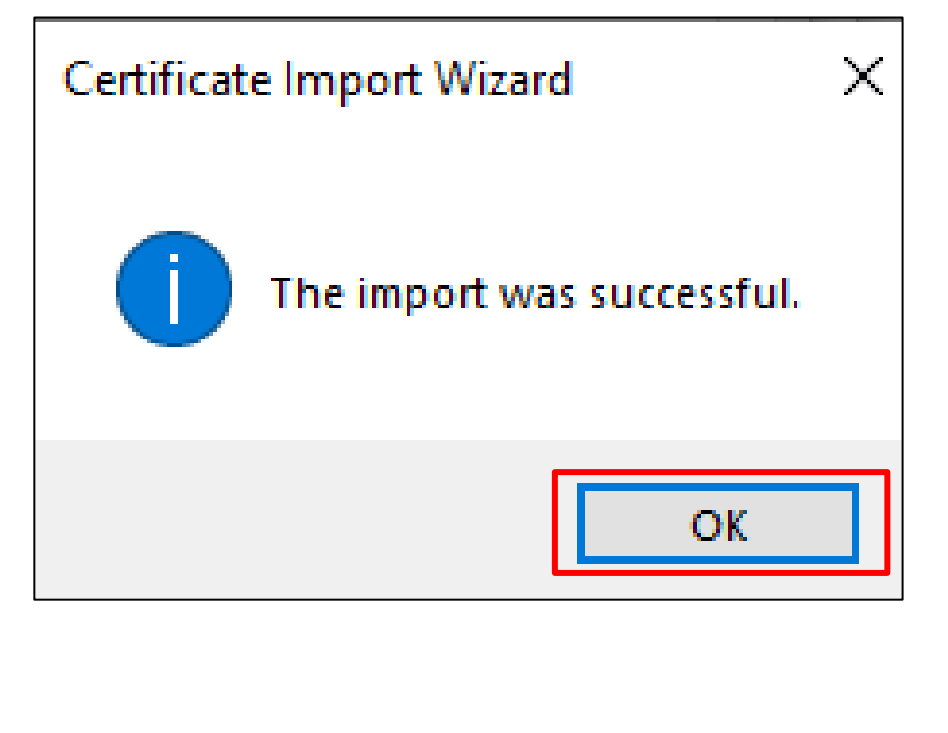

วิธีการใช้งานโปรแกรม Avaya Equinox

ทำการเปิดโปรแกรม Avaya Equinox

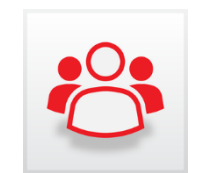

Avaya Equinox

|                                                                                        | Avaya Equinox Sign In 🎇 _ ×                                                         |
|----------------------------------------------------------------------------------------|-------------------------------------------------------------------------------------|
|                                                                                        | Join Equinox Meeting                                                                |
|                                                                                        | <b>8</b> O                                                                          |
| - Your Name : ชื่อผู้เข้าร่วมประชุม                                                    | Let's get into the meeting!                                                         |
| - Meeting Address : <u>https://conference.anamai.moph.go.th/portal/tenants/default</u> | Your name ชื่อผู้เข้าร่วมประชุม                                                     |
| - Meeting ID : ชื่อผู้เข้าร่ <mark>วมประช</mark> ุม                                    | https://<br>Meeting Address conference.anamai.moph.go.t<br>h/portal/tenants/default |
| - ทำการกด Join เพื่อเข้าร่วมประชุม                                                     | Meeting ID 9999                                                                     |
|                                                                                        | Use Equinox for Audio + Video                                                       |
|                                                                                        | Join                                                                                |
|                                                                                        |                                                                                     |
|                                                                                        | L-1                                                                                 |
|                                                                                        |                                                                                     |

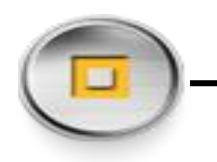

#### Download Application จาก App Store ชื่อ Avaya IX Workplace

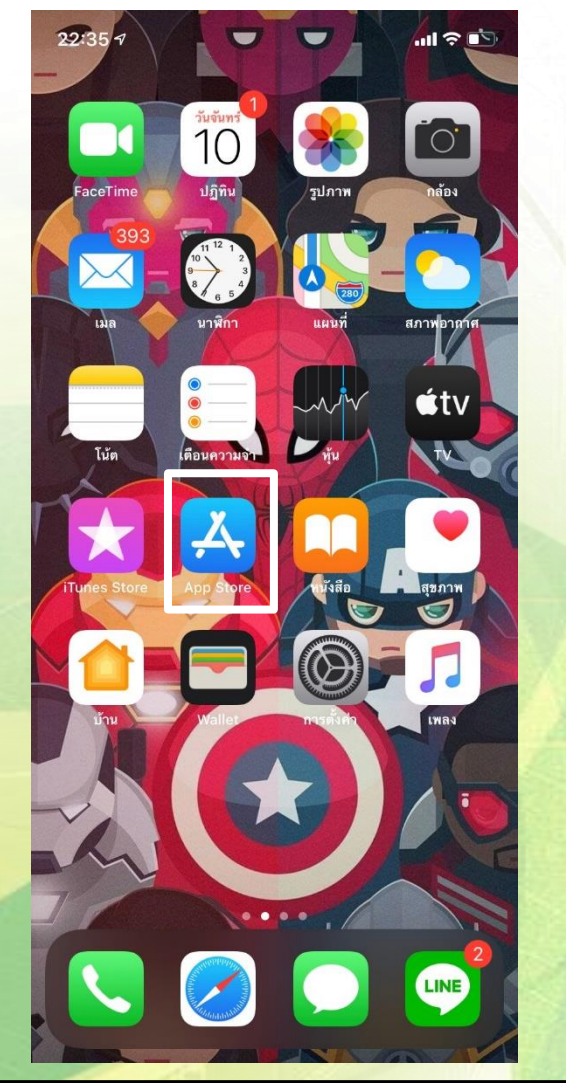

IOS

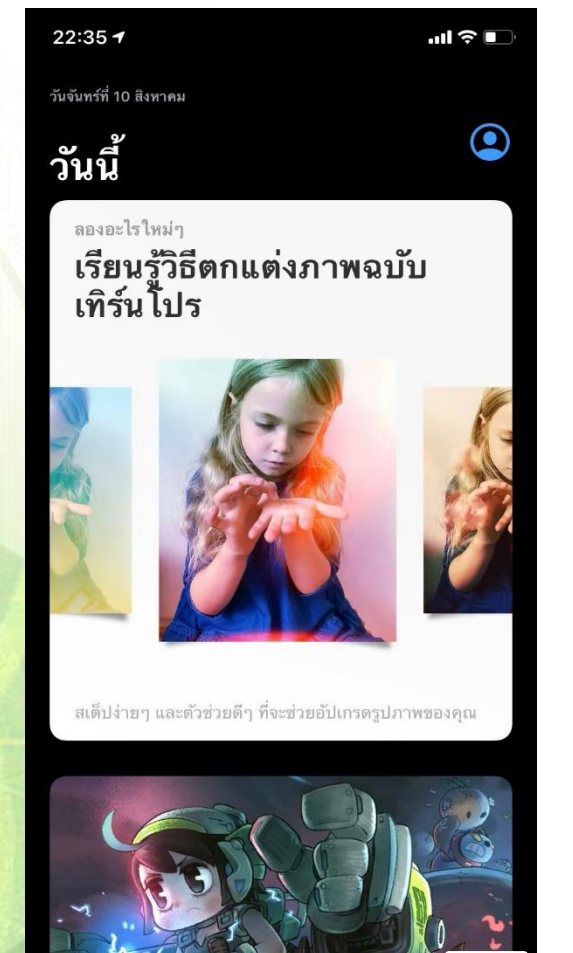

٢

\$

Q

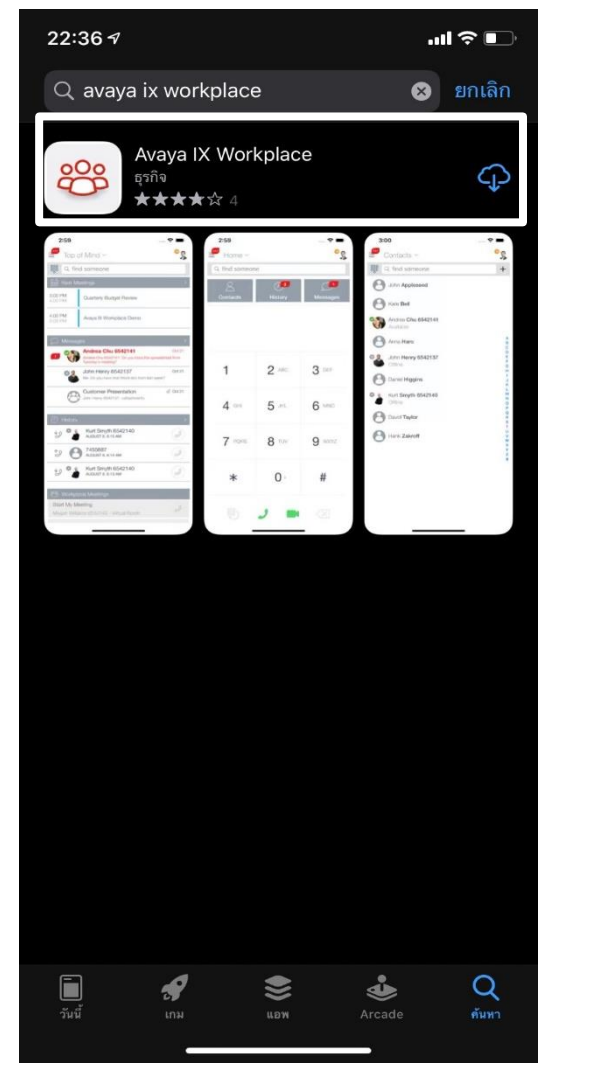

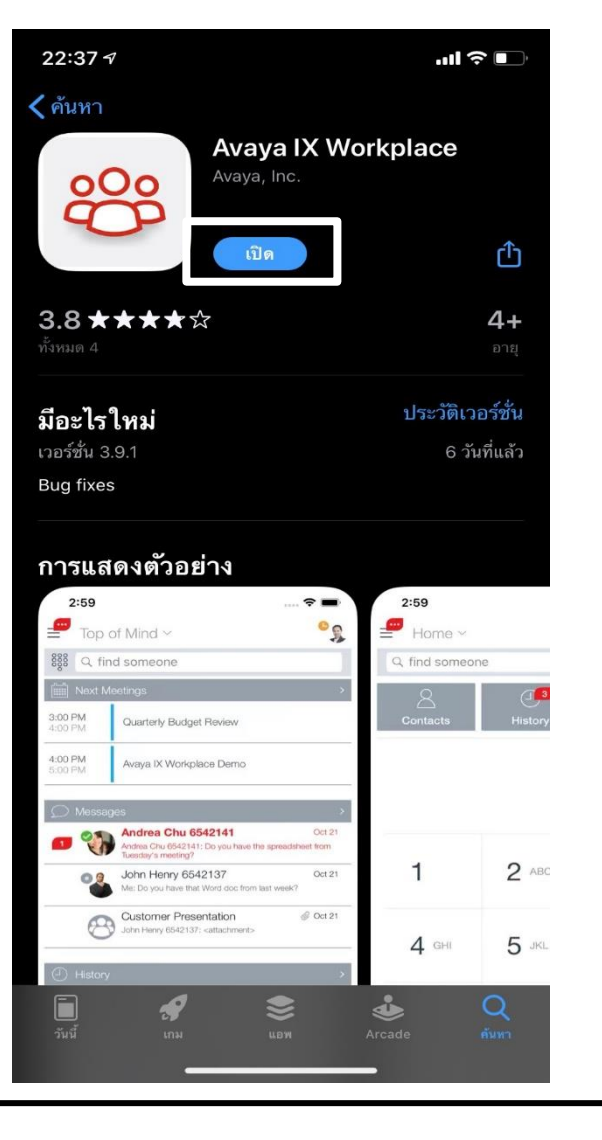

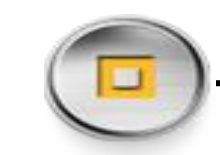

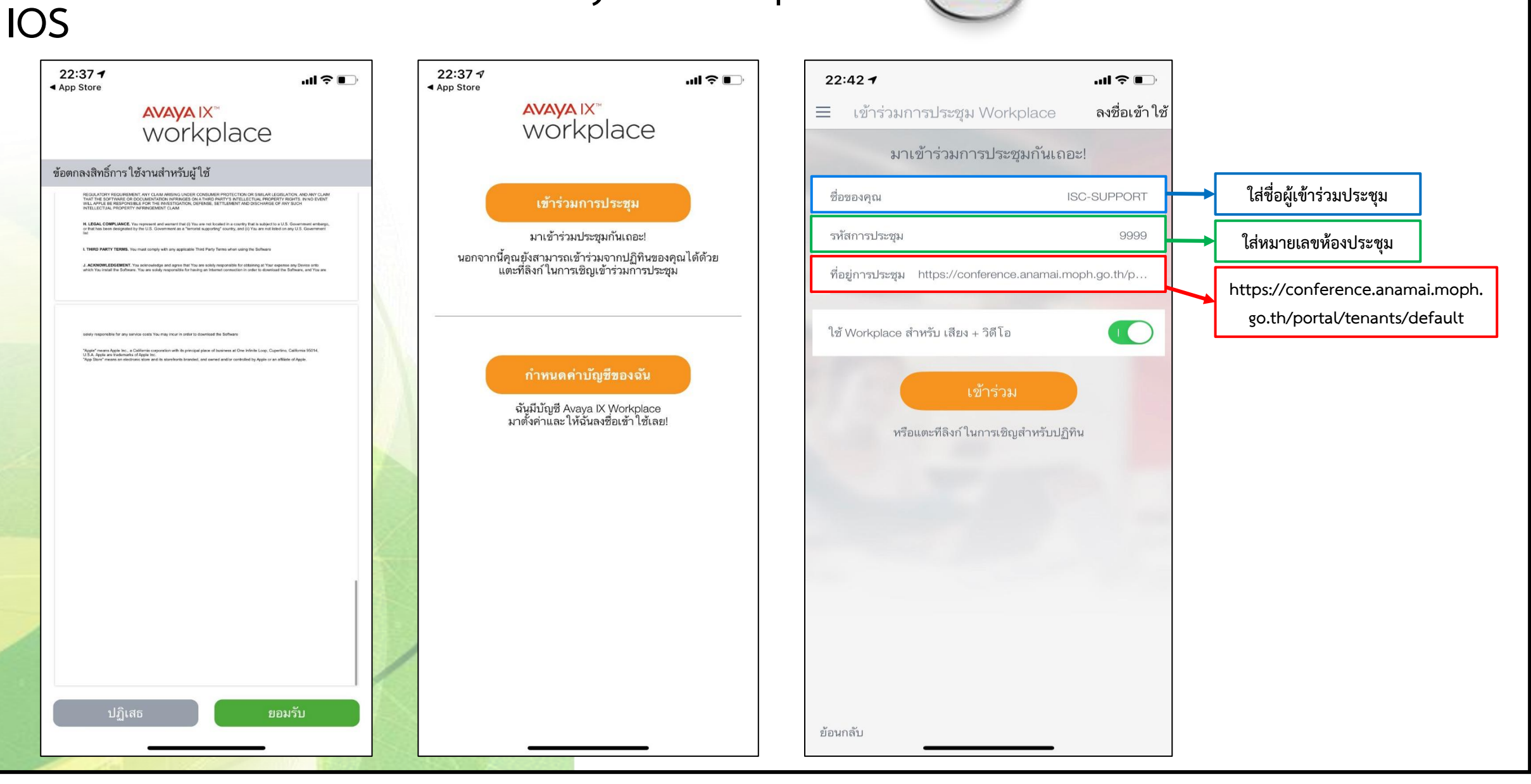

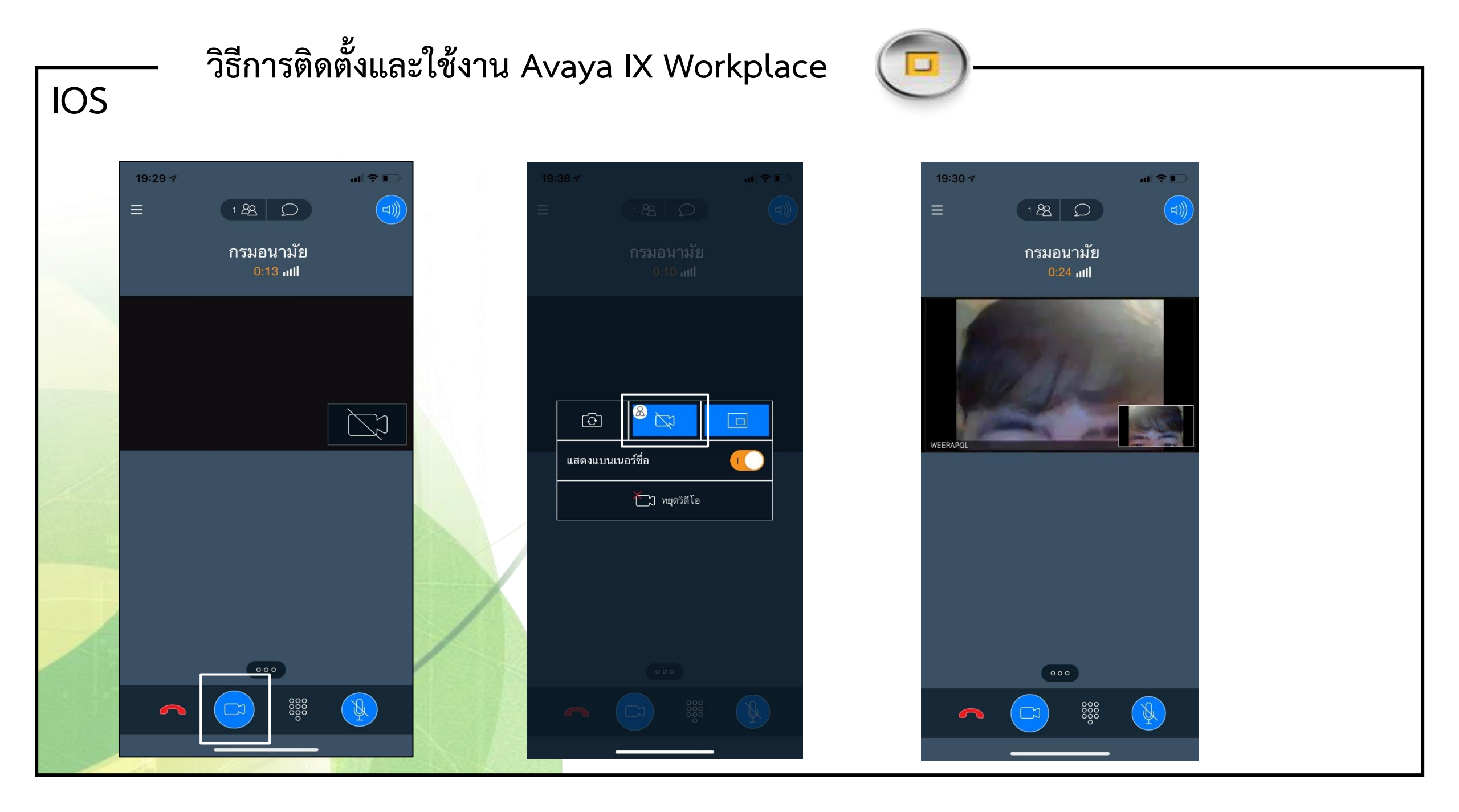

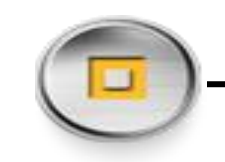

Download Application จาก Play Store ชื่อ Avaya IX Workplace

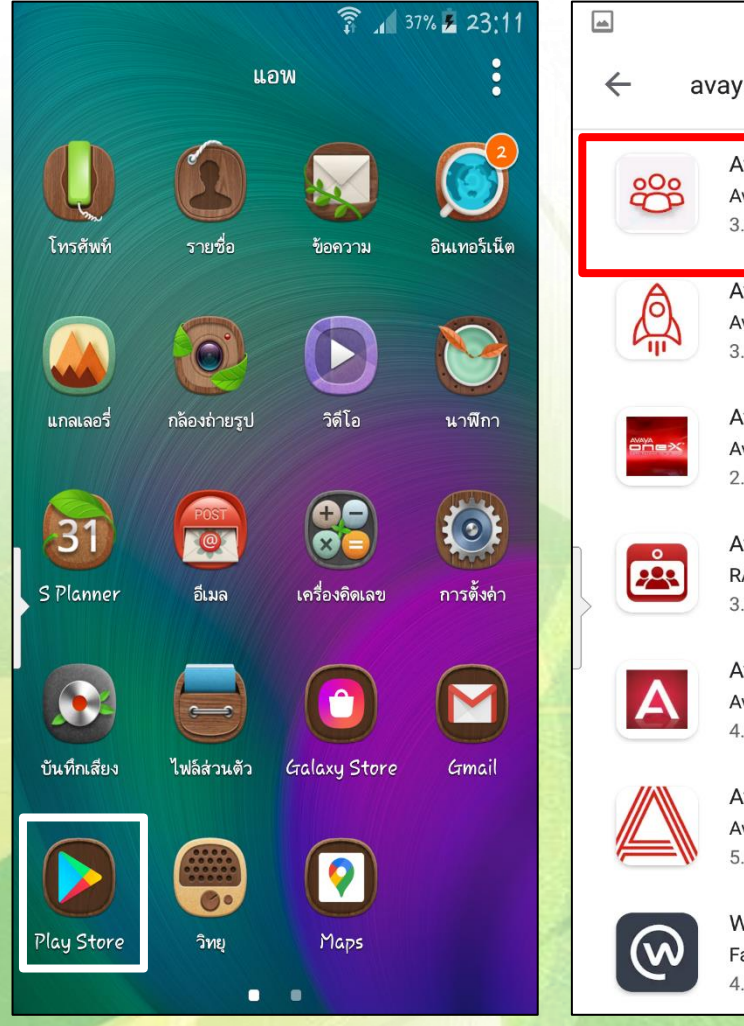

Android

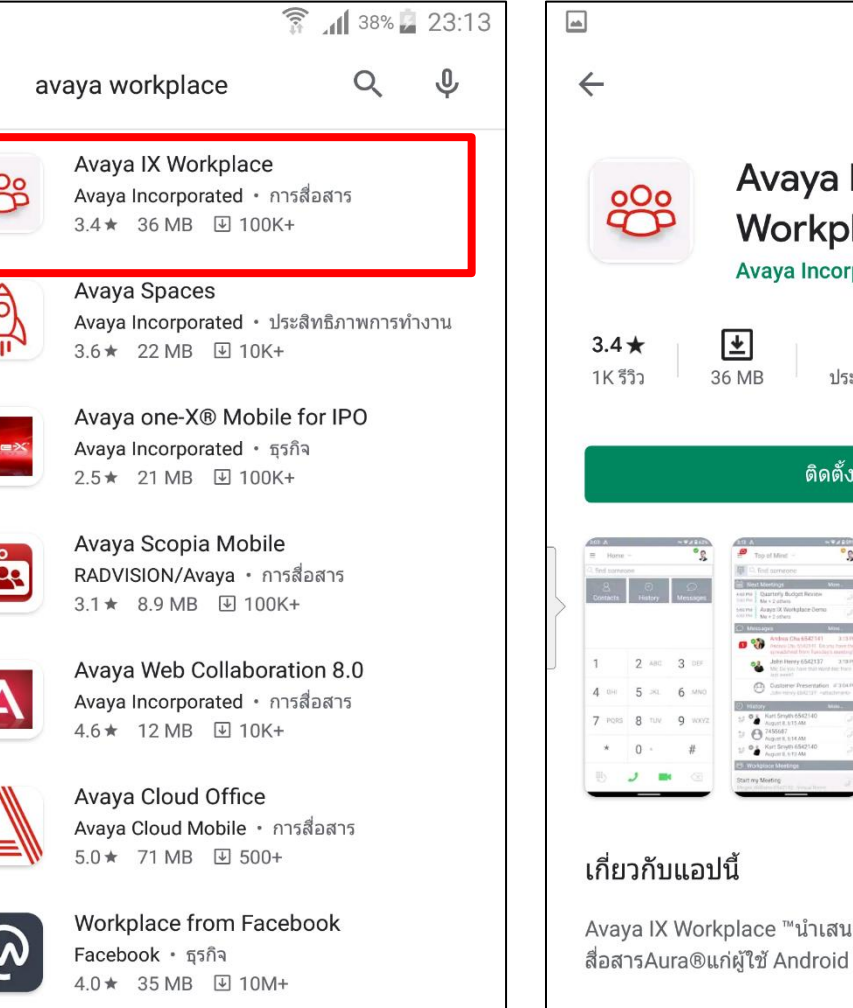

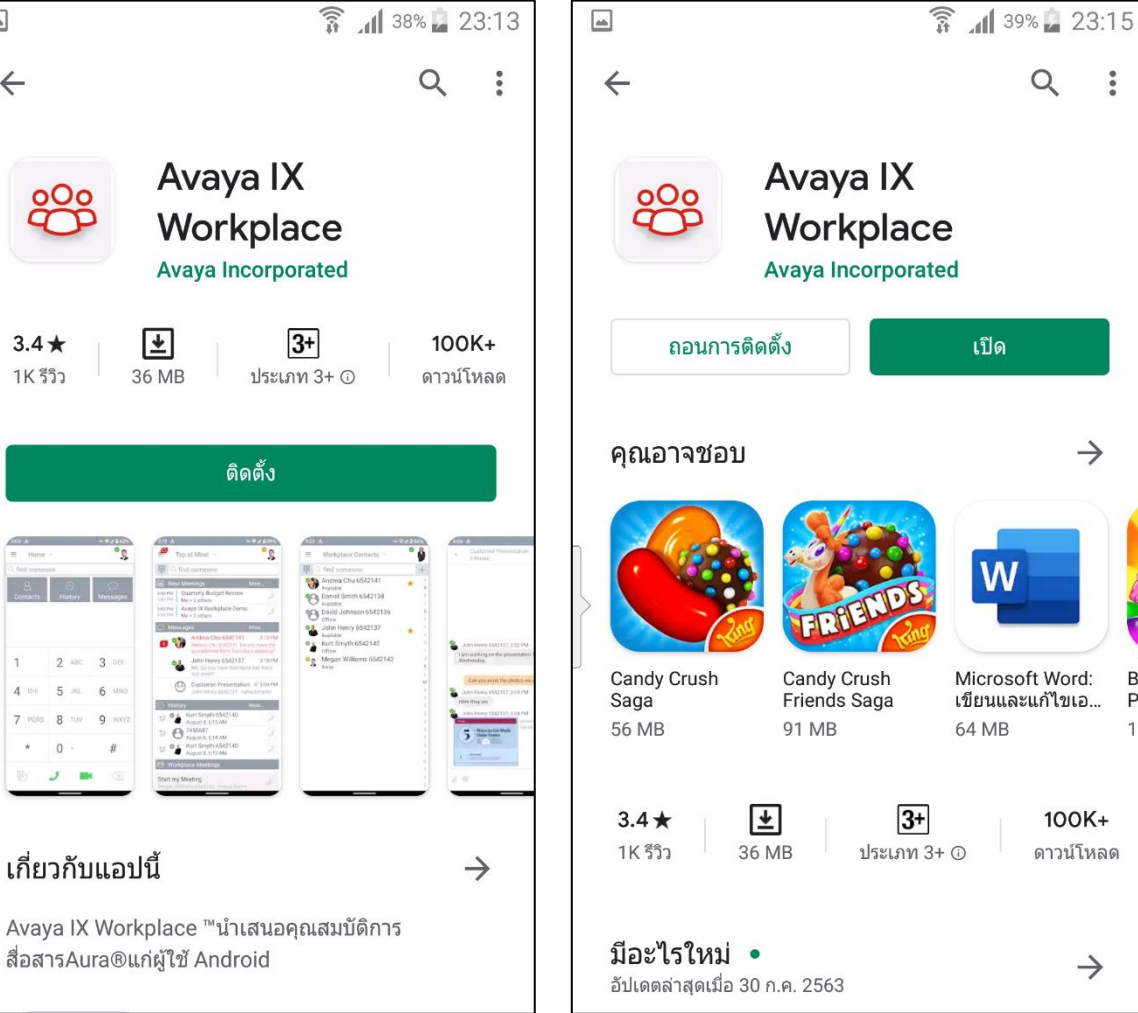

D

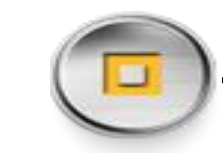

#### Android

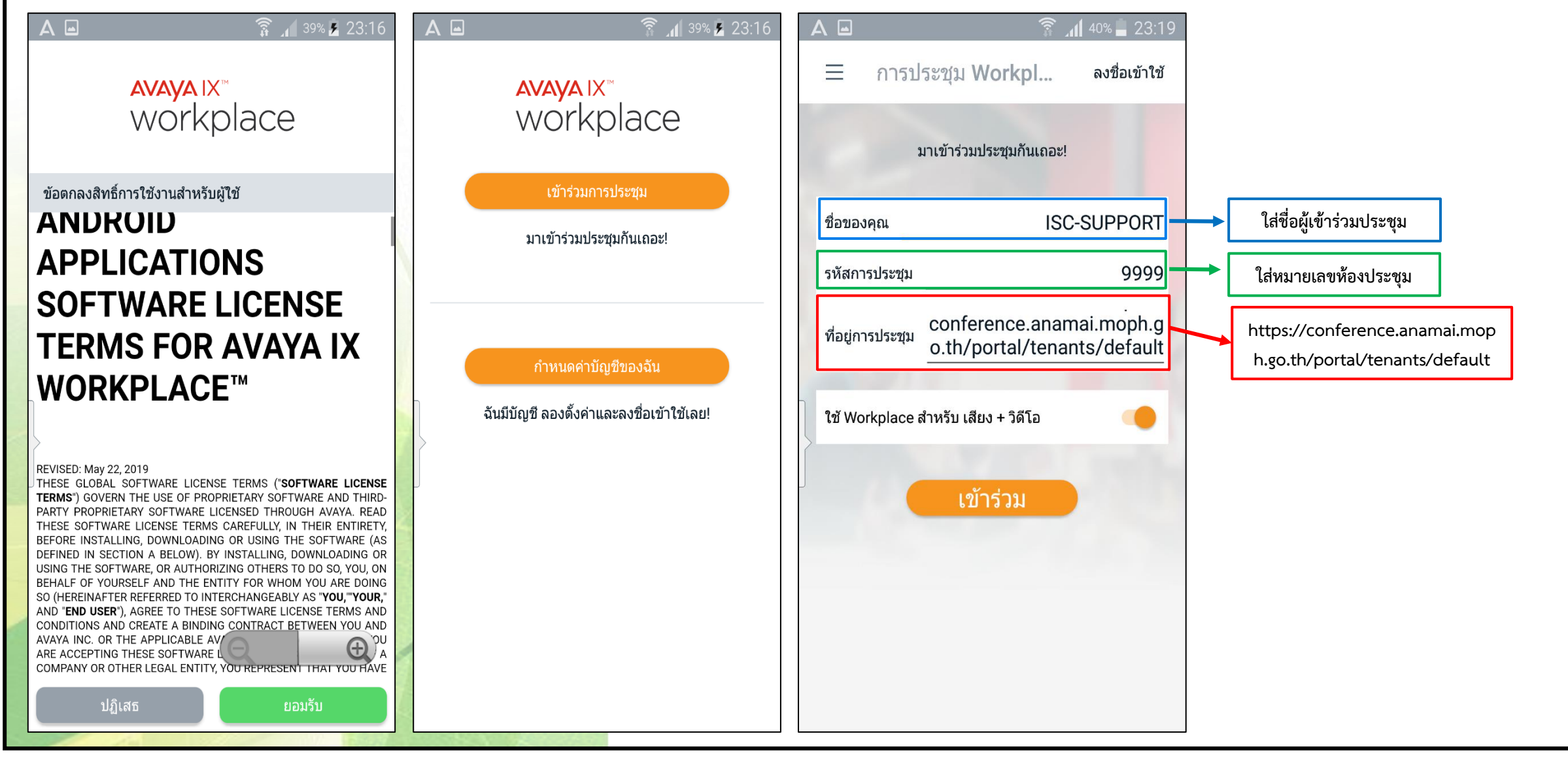

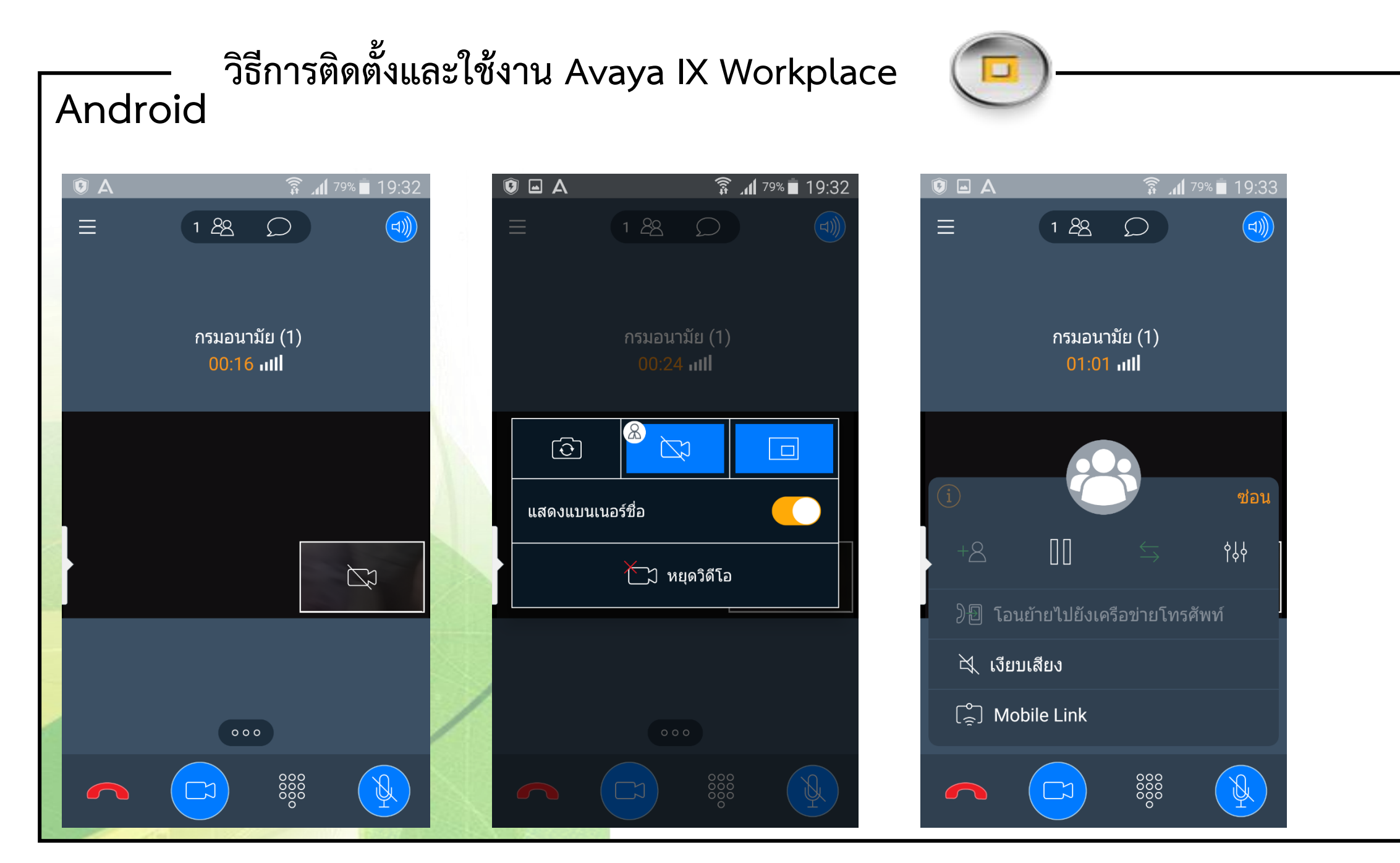

### ทีมงานบริหารจัดการโครงการฯ – 🧰

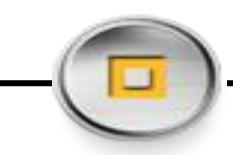

| ชื่อ - นามสกุล             | เบอร์โทร     | ตำแหน่ง          | Email                |
|----------------------------|--------------|------------------|----------------------|
| อัศวิน ประสพสุข (BANK) *   | 08-1420-4263 | Project Manager  | autsawin@isc-th.com  |
| ปวริศ อุบลวิโรจน์ (PEPPSI) | 08-5043-6839 | Project Leader   | pavalit@isc-th.com   |
| ปิยะชาติ ไพโรจน์บวร (NEW)  | 08-9136-1682 | Project Engineer | piyachart@isc-th.com |
| วีรพล กองเสลา (MAI)        | 09-2267-5997 | Project Engineer | weerapol@isc-th.com  |
| วสวัตติ์ พรมศรี (TURK)     | 09-2273-3697 | Project Engineer | wasawat@isc-th.com   |

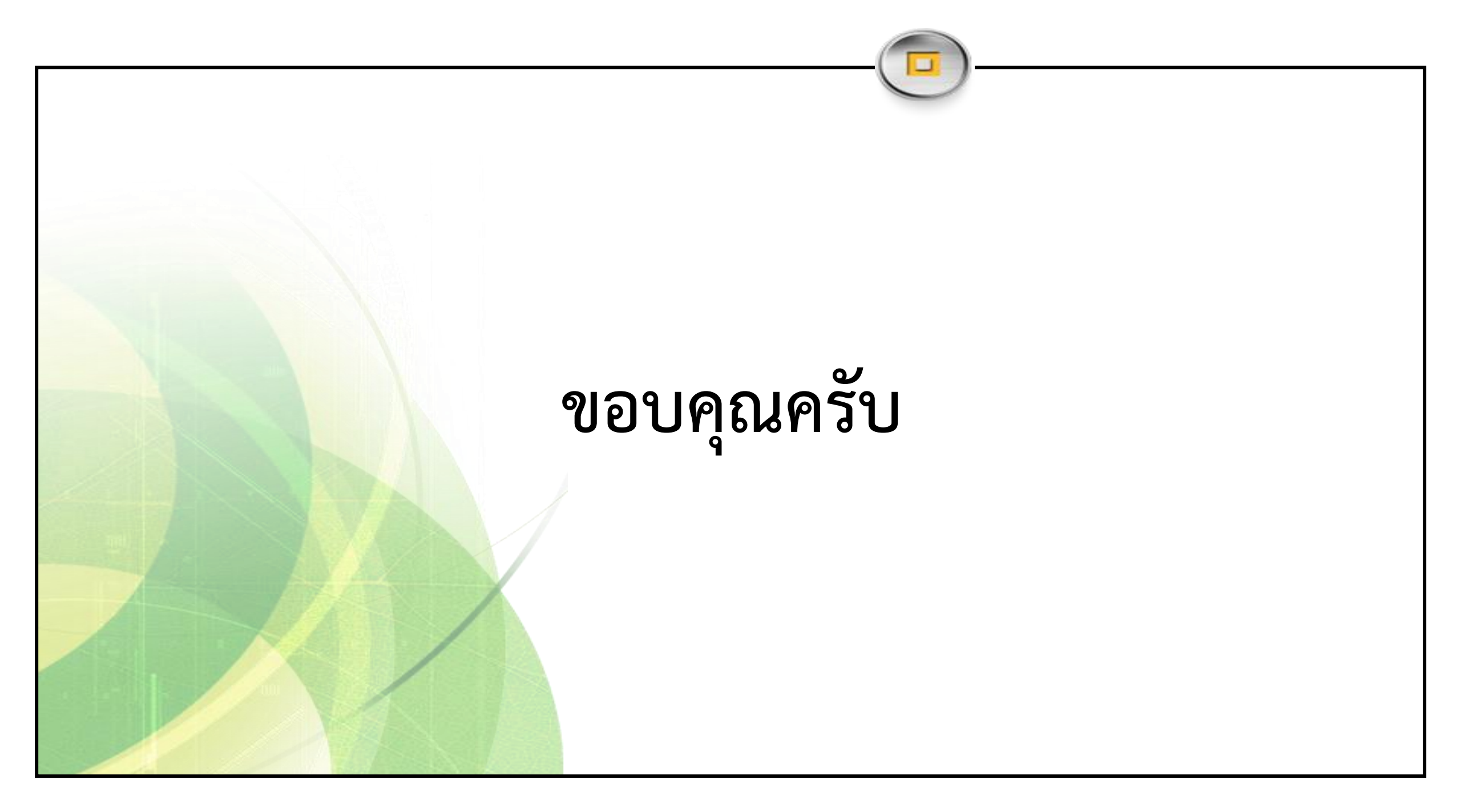